# HP Network Node Manager iSPI Performance for Traffic ソフトウェア

Windows<sup>®</sup> オペレーティングシステム向け

ソフトウェア バージョン: 9.10

インストール ガイド

ドキュメント リリース日:2011 年3月 ソフトウェア リリース日:2011 年3月

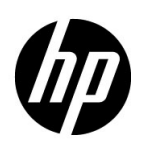

ご注意

#### 保証

HP 製品とサービスの保証は、当該製品、およびサービスに付随する明示的な保証文によってのみ規定されるもの とします。ここでの記載で追加保証を意図するものは一切ありません。HP では、ここに記載されている技術的、 または編集上の不正確さや脱漏については責任を負いません。

ここに記載されている情報は、予告なく変更されることがあります。

#### 制限付き権利に関する通知

機密性のあるコンピュータ ソフトウェアです。これらを所有、使用、または複製するには、HP が提供する有効 なライセンスが必要です。FAR 12.211 および 12.212 に準拠し、商用コンピュータ ソフトウェア、コンピュータ ソフトウェア ドキュメント、および商用アイテムの技術データは、ベンダーの標準商用ライセンスの下、米国政 府にライセンスされています。

#### 著作権に関する通知

© Copyright 2009-2011 Hewlett-Packard Development Company, L.P.

#### 商標に関する通知

Acrobat® は、Adobe Systems Incorporated の商標です。

Microsoft® および Windows® は Microsoft Corporation の米国内での登録商標です。

Java および Oracle は、Oracle Corporation およびその関連会社の登録商標です。

UNIX®は、オープングループの登録商標です。

#### Oracle テクノロジー — 権利制限について

DOD FAR Supplement に準拠し配信されたプログラムは「商用コンピュータソフトウェア」であり、ドキュメントを含む使用、複製、プログラムの公開は、ライセンスの制限に準拠した適用可能な Oracle ライセンス契約に規定されます。また、Federal Acquisition Regulation に準拠し配信されたプログラムは「制限されたコンピュータソフトウェア」であり、ドキュメントを含む使用、複製、プログラムの公開は FAR 52.227-19、Commercial Computer Software-Restricted Rights (June 1987)の制限に準拠します。

Oracle America, Inc., 500 Oracle Parkway, Redwood City, CA 94065.

**Oracle** ライセンス契約の詳細については、**NNMi** 製品の **DVD** に含まれる license-agreements ディレクトリを参照してください。

#### 謝辞

この製品は、Apache Software Foundation で開発されたソフトウェアを含みます。 (http://www.apache.org/) で開発されたソフトウェアが含まれています。

この製品には、Indiana University の Extreme!Lab.

(http://www.extreme.indiana.edu) で開発されたソフトウェアが含まれています。

### ドキュメントの更新

本ドキュメントの表紙には、次の識別情報が記載されています。

- ソフトウェアのバージョンを示すソフトウェア バージョン番号
- ドキュメントの更新ごとに変更されるドキュメントリリース日
- ソフトウェアのこのバージョンがリリースされた日を示すソフトウェア リリース日

最近の更新を確認する場合、または最新のドキュメントを使用しているかを確認する場合は、次のサイトをご覧 ください。

#### http://h20230.www2.hp.com/selfsolve/manuals

このサイトにアクセスするには、HP パスポートに登録し、サインインする必要があります。HP Passport ID に 登録するには、次のサイトにアクセスしてください。

#### http://h20229.www2.hp.com/passport-registration.html

または、HP パスポート ログイン ページの [New users - please register ] リンクをクリックします。

製品のサポート サービスに登録すると、最新版を入手できます。詳細については、最寄りの HP 営業担当者にご 連絡ください。

#### サポート

HP ソフトウェア サポート オンライン Web サイトには、次のアドレスからアクセスしてください。

#### www.hp.com/go/hpsoftwaresupport

この Web サイトでは、連絡先情報、および HP ソフトウェアが提供している製品、サービス、サポートに関する 詳細が記載されています。

HP ソフトウェアのオンライン サポートでは、お客様に自己解決していただける機能を提供しています。ビジネ スを管理するのに必要な、インタラクティブな技術サポート ツールへ素早く効率的にアクセスできる手段を提供 しています。お客様は、サポート サイトで以下の機能を利用できます。

- 関心のあるナレッジ ドキュメントの検索
- サポートケースおよび拡張リクエストの送信および追跡
- ソフトウェア パッチのダウンロード
- サポート契約の管理
- HP サポートの問合せ先の検索
- 利用可能なサービスに関する情報の確認
- ソフトウェアを利用している他のユーザーとの情報交換
- ソフトウェアトレーニング情報の検索および参加登録

大部分のサポートには、HP Passport へのユーザー登録とログインが必要です。さらに、大部分がサポート契約 を必要とします。HP Passport ユーザー ID に登録するには、次のサイトにアクセスしてください。

#### http://h20229.www2.hp.com/passport-registration.html

アクセスレベルに関する詳細については、次のサイトにアクセスしてください。

http://h20230.www2.hp.com/new\_access\_levels.jsp

# 目次

| 1 | はじめに 9<br>NNM iSPI Performance for Traffic のコンポーネント 10<br>NNM iSPI Performance for Traffic リーフコレクタ 11<br>NNM iSPI Performance for Traffic マスターコレクタ 12<br>NNM iSPI Performance for Traffic の拡張パック 12<br>その他の情報源 13                                                                                                    |
|---|----------------------------------------------------------------------------------------------------|
| 2 | インストールの概要       15         単一コレクタ環境:各コレクタの単一インスタンスのインストール       16         同一システムにすべてのコンポーネントをインストール       16         別々のシステムにコレクタをインストール       16         分散コレクタ環境:コレクタの複数インスタンスのインストール       16                                                                                                    |
| 3 | インストールのプランニング       21         NNMi 管理サーバー上のプレインストールタスク.       21         Web サービスクライアントのロールを持つ新規ユーザーの作成.       21         管理サーバー上のデータファイルへの読み取り / 書き込み権限を有効にする.       21         インストール前のチェックリスト.       22                                                                                                    |
| 4 | HP NNMi Extension for iSPI Performance for Traffic のインストール       23         Windows 管理サーバーへのインストール       23         UNIX/Linux 管理サーバーへのインストール       24         HP NNMi Extension for iSPI Performance for Traffic の削除       26         Windows 管理サーバーの場合       26         UNIX/Linux 管理サーバーの場合       26         UNIX/Linux 管理サーバーの場合       26                                                                                                    |
| 5 | マスターコレクタのインストール       29         インストール前のタスク.       29         Oracle インスタンスの新規作成.       29         Oracle サーバーの詳細を書き留めます。       29         NNMi 管理サーバーの詳細を書き留めます。       29         NNMi 管理サーバーの詳細を書き留めます。       29         NSMi 管理サーバーの詳細を書き留めます。       29         NVMi 管理サーバーの詳細を書き留めます。       29         バマスタートが利用可能であるかどうかの確認       30         Microsoft Visual C++ 再頒布可能パッケージのインストール       30         マスターコレクタのインストール       31         マスターコレクタのインストール       31         マスターコレクタの削除       34         NPS からの Traffic レポート拡張パックの削除       34 |
| 6 | リーフコレクタのインストール       35         インストール前のタスク       35         Oracle インスタンスの新規作成       35         Oracle サーバーの詳細を書き留めます       35                                                                                                    |

|    | 必要なポートが利用可能であるかどうかの確認                                                                                             | . 35<br>. 36 |
|----|----------------------------------------------------------------------------------------------------|--------------|
|    | リーフコレクタのインストール                                                                                                    | . 36         |
|    | iSPI Performance for Traffic リーフ コレクタの削除                                                                          | . 37         |
| 7  | インストール後のタスク                                                                                                    | . 39         |
|    | マスターコレクタ システム用のユーザーの設定                                                                                            | . 39         |
|    | マスターコレクタの開始                                                                                                    | . 39         |
|    | マスターコレクタのステータスの確認                                                                                                 | . 40         |
|    | リーフコレクタの起動                                                                                                    | . 40         |
|    | リーフコレクタのステータスの確認                                                                                                  | . 40         |
|    | 設定情報の確認                                                                                                    | . 40         |
| 8  | ライセンス                                                                                                    | . 43         |
|    | NNM iSPI Performance for Traffic のライセンスの有効化                                                                       | . 43         |
|    | 開始する前に                                                                                                    | . 44         |
|    | 管理サーバー上で nnmlicense.ovpl コマンドを実行する                                                                                | . 44         |
| 0  | 京信頼性クラフタ理培への NINIM iSDI Parformance for Traffic のインフトール                                                           | 477          |
| 9  | 同信根Eクノスク境境へのINN/ISFITEFIOFINGINCE IOF ITCHIC の1 ノストール                                                             | . 47         |
|    |                                                                                                    | . 47         |
|    | NNM iSPI Performance for Traffic を HA 境境回じに設定するための則提条件                                                            | . 47         |
|    | HA インストール 境境                                                                                                    | . 48         |
|    | オフション I: NNMi とマスターコレクタを回し HA にインストールする                                                                           | . 48         |
|    | オフション 2: マスターコレクタのみを HA にインストールする                                                                                 | . 48         |
|    | フライマリクラスタノード上での NNM iSPI Performance for Traffic の設定                                                              | . 49         |
|    | セカンタリクフスタノードでの NNM iSPI Performance for Traffic の設定                                                               | . 50         |
|    | HA クラスタ境境からの NNM iSPI Performance for Traffic の設定解除                                                               | . 51         |
|    | NNMi HA 設定後のアドオン Traffic マスターコレクタのインストール                                                                          | . 52         |
|    | インストールした NNM iSPI Performance for Traffic マスターコレクタのアドオン<br>NNM iSPI としての設定                                        | . 55         |
|    | 手順                                                                                                    | . 55         |
|    | インストールした NNM iSPI Performance for Traffic マスター コレクタをアドオン<br>NNM iSPI として設定解除する                                    | 55           |
|    |                                                                                                    | . 00         |
| 10 | NNM iSPI Performance for Traffic 9.01 から 9.10 へのアップグレード                                                           | . 57         |
| 11 | インストールのトラブルシューティング                                                                                                | . 59         |
|    | NNM iSPI Performance for Traffic のインストール                                                                          | . 59         |
|    | 問題の状況:リーフコレクタのインストール時にエラーが発生する。                                                                                   | . 59         |
|    | NNM iSPI Performance for Traffic の起動                                                                              | . 59         |
|    | 問題の状況:nmsdbmgr を Windows 管理サーバー上で起動できない。                                                                          | . 59         |
|    | 問題の状況: NNM iSPI Performance for Traffic リーフコレクタが起動しない。                                                            | . 59         |
|    | 問題の状況: iSPI Performance for Traffic マスターコレクタが起動しない。                                                               | . 60         |
|    | 問題の状況: NNM iSPI Performance for Traffic の Configuration フォームリ                                                     |              |
|    | ンクからフォームが起動できない。                                                                                                  | . 60         |
|    | 問題: iSPI Performance for Traffic の Configuration フォームが Web ブラウザで開かない。<br>問題の状況:マスターコレクタのインストール時に、次の警告メッセージが表示される。 | . 61         |
|    | Failed to copy the *.gz file                                                                                      | . 61         |
|    | NNM iSPI Performance for Traffic の使用                                                                              | . 61         |

| 問題の状況:リーフコレクタが定義済みのルーターまたはスイッチからフローレ                                                                                                    |          |
|----------------------------------------------------------------------------------------------------|----------|
| コードを受信していることを確認する方法がわからない。                                                                                                    | 61       |
| 問題の状況:マスターコレクタが iSPI Performance for Traffic リーフ コレクタ                                                                                                    |          |
| からデータを受信していることを確認する方法がわからない。                                                                                                    | 62       |
| 問題の状況:リーフコレクタまたはマスターコレクタのインストール時に指定し                                                                                                    |          |
| たパスワードを忘れた。パスワードを取得したい。                                                                                                    | 62       |
| 問題の状況: Traffic マップにデータが入力されない。「DB にデータがありません」                                                                                                    |          |
| というメッセージで空のウィンドウが表示される。                                                                                                    | 62       |
| 問題の状況: Traffic マップにデータが入力されない。「アプリケーション サーバ                                                                                                    |          |
| ーと通信できません」というメッセージで空のウィンドウが表示される。                                                                                                    | 63       |
| 問題の状況:Traffic パスマップビューに、マップのパスまたは Traffic がまった                                                                                                    |          |
| く表示されない。                                                                                                    | 63       |
| 問題の状況:マスターコレクタおよびリーフコレクタが同じシステム上にあると                                                                                                    | 60       |
| さにノリツンが作成でさない。                                                                                                    |          |
| 問題の状況:マスターコレクタおよびリーフコレクタか同じシステム上にないと<br>きにブルッジが佐成できない                                                                                                    | 69       |
| NNM :SDI Development for Traffic $\neg \chi z^2 - \dot{z} \chi b \dot{z} + z b b z \chi z z z b o z$                                                                                                    |          |
| NNM ISFI Feriormance for Traine コンホーネンドをホストしているシステムのホ<br>スト名主たけ IP アドレスの変更                                                                                                    | 64       |
| 問題の状況・リーフコレクタがインストールされていろシステムのホスト名また                                                                                                    |          |
| は IP アドレスの再設定。                                                                                                    | 64       |
| 問題の状況:マスターコレクタがインストールされているシステムのホスト名ま                                                                                                    |          |
| たは <b>IP</b> アドレスの再設定。                                                                                                    | 64       |
| レポート                                                                                                    | 64       |
| 問題の状況: NNMi コンソールの [アクション] メニューから                                                                                                    |          |
| NNM iSPI Performance for Traffic レポートを起動できない。                                                                                                    | 64       |
| 問題の状況: NNM iSPI Performance for Traffic インタフェースレポートにデー                                                                                                    |          |
| タが表示されない。                                                                                                    | 64       |
| 問題の状況: NNM iSPI Performance for Traffic レポートが選択した期間のデー                                                                                                    |          |
| タのみ表示する。                                                                                                    | 65       |
| 問題の状況:アプリケーション ID を使用してレポートをフィルタリングしたとき                                                                                                    |          |
| に、データの大部分が undefined グループに表示される。                                                                                                    | 65       |
| 問題の状況:レポートがいずれか1つのインタフェースのデータを表示しない。                                                                                                    | 65       |
| 12 NNM iSPI Performance for Traffic の使用                                                                                                    | 67       |
| ID フローデータをエクスポートオスためのルーターまたけスイッチの設定                                                                                                    | 01<br>67 |
| $\mathbf{\mu} \neq \mathbf{\mu} \neq \mathbf{\mu} $ | 01<br>67 |
| コレンテジレル ····································                                                                                                    |          |
| INTERED FOR THE INFORMATION IN THE INFORMATION INTERVIENT INTERVIENT INTERVIENT INTERVIENT INTERVIENT INTERVIENT INTERVIENT INTERVIENTION INTERVIENTIAL INTERVIENTIAL INTERVIENTIAL INTERVIENTIALIZIA INTERVIENTIALIZIA INTERVIENTIALIZIA INTERVIENTIALIZIA INTERVIENTI INTERVIENTIALIZIA INTERVIENTIALIZIA INTERVIENTIALIZIA INTERVIENTIALIZIA INTERVIENTIALIZIALIZIALIZIALIZIALIZIALIZIALIZIALI                                                                                                    |          |

# 1 はじめに

HP Network Node Manager iSPI Performance for Traffic ソフトウェア (NNM iSPI Performance for Traffic) は、HP Network Node Manager i Software (NNMi) の機能を拡張して、ネットワークのパフォーマンスをモニタリングします。

NNM iSPI Performance for Traffic は、NNMi ネットワークのルーターがエクスポートした IP フローレコードから取得したデータを強化します。

NNM iSPI Performance for Traffic は次のタスクを実行します。

- IP フロー レコードを集計する。
- フローレコードで使用可能なフィールドの追加または更新ができるようにして、IP フローレ コードの情報を強化する。
- IP フロー レコードと NNMi との相関処理を行い、コンテキストベースの分析を実施する。
- サイトおよびアプリケーションなどのデプロイメント固有強化属性を構成できるように する。
- データを Network Performance Server (NPS) にエクスポートして、パフォーマンス レポートを作成する。

**Traffic** レポートを生成するには、NPS をインストールしておく必要があります。NNM iSPI Performance for Traffic をインストールする前に、NPS がインストールされていることを確認してください。

NNMi コンソール内のトラフィック関連情報を提供する。

• ネットワークのトラフィックフロー情報を表示するマップを作成する。

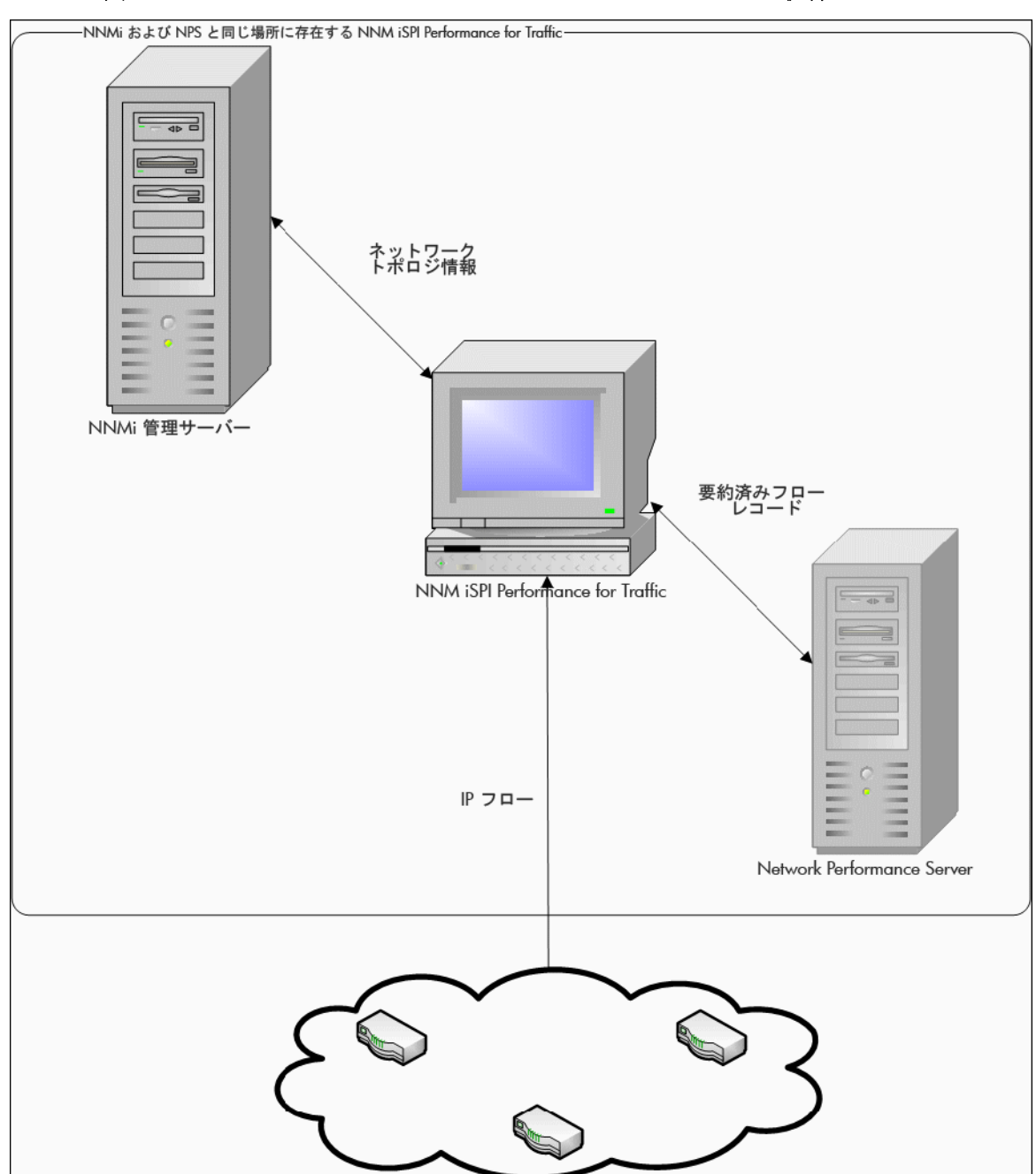

#### 図1 NNMiと NNM iSPI Performance for Traffic の統合

# NNM iSPI Performance for Traffic のコンポーネント

NNM iSPI Performance for Traffic では、トラフィック データが 2 つのレベルのアーキテクチャ で収集されて処理されます。

次の図に、NNM iSPI Performance for Traffic の製品アーキテクチャを示します。

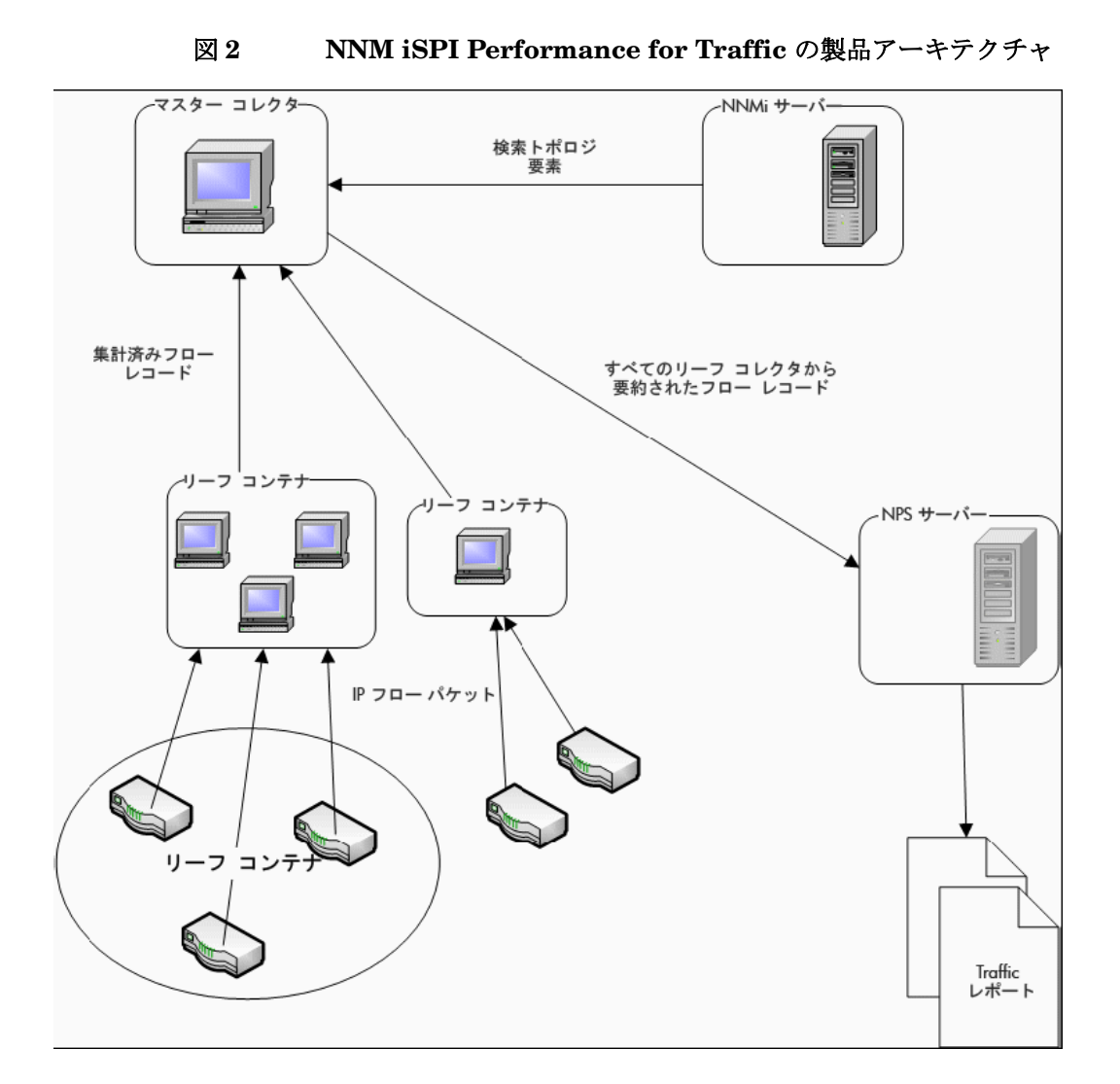

次のコンポーネントにより、iSPI は、ルーターから受信した IP フローから要約されたトラフィック フロー レコードを生成できるようになります。

#### NNM iSPI Performance for Traffic リーフコレクタ

リーフ コレクタは次のタスクを実行します。

- ルーターからエクスポートされる IP フロー パケットを受信する。
- この IP フロー パケットをフロー レコードに解析する。
- IP フロー パケットをフィルタリングし、定義したフィルタ グループ ルールに基づいて処理 する。
- 定義したアプリケーションマッピングルールに基づき、アプリケーションマッピングを実行する。
- 設定に基づき、送信元および送信先の IP アドレスの DNS 参照を実行する。
- サイトマッピング分析を実行する(設定されている場合)
- マスター コレクタに送信する前に、フロー レコードを集計する。

- 集計済みのフローレコードをマスターコレクタに送信する。この操作は、リーフコレクタからマスターコレクタへのレコードのフラッシュと呼ばれます。フラッシュ期間を設定し、2回のフラッシュ操作の間隔を指定できます。
- リーフコレクタは、1分および15分の時間間隔での上位N分析を実行して、トラフィックに 関連する上位の情報を保有して残りを除外します。フィルタアクションを実行した後に、関 与の低いものがグループ化され Anonymous ラベルが付けられてレポートに表示されます。

マスター コレクタは複数のリーフ コレクタに接続できますが、リーフ コレクタは1つのマス ター コレクタにしか接続できません。

#### NNM iSPI Performance for Traffic マスターコレクタ

マスターコレクタは、デプロイメント用の中央処理コンポーネントであり、マスターコレクタは すべてのリーフコレクタからのデータを受け取ります。マスターコレクタはグローバルネット ワーク管理 (GNM) 設定内で構成されたリーフコレクタおよび他のリージョナルマスターコレク タに接続してデータを受け取ることもできます。マスター コレクタは次のタスクを実行します。

- NNMi トポロジ情報と同期し、トポロジ情報をフロー レコードに追加する。
- 要約済みフロー データおよびトポロジ ファイルをレポート生成のために NPS に配信する。
   NPS は、マスター コレクタによって提供されたレポートを集計し、ネットワーク トラフィックパフォーマンス レポートを生成します。
- フローレコードを GNM 設定内のマスターコレクタに送る。

#### NNM iSPI Performance for Traffic の拡張パック

NNM iSPI Performance for Traffic の拡張パックでは、マスターコレクタによって生成された データからレポートを生成するためのルールと定義が提供されます。

デフォルトでは、拡張パックは要約済みおよび粒状データの保有期間とは異なる期間でインストールされます。デフォルトの保有期間は、NPSシステム上で次のファイルを編集することによって変更できます。

Windows の場合:

Linux の場合:

/opt/OV/NNMPerformanceSPI/rconfig/<拡張パック >/customConfig.cfg

このファイルは、アーカイブされたデータの保有期間用のエントリと集計データの保有期間用の 別のエントリを提供します。このファイルの設定の変更は、NPS 上で ETL プロセスを再起動し たときにのみ有効になります。

たとえば、15-minute 拡張パックは次のデフォルト設定でインストールされます。

- 毎時集計されるデータは 400 日間保存される。
- 15 分ごとに集計されるデータは 30 日間保存される。

集計データの保有期間を**300**日間に変更した場合、詳細データは指定した期間の間保持されます。 保有期間を変更すると、ディスク使用量に重大な影響を与える可能性があります。

# その他の情報源

- HP Network Node Manager iSPI Performance for Traffic ソフトウェア 9.10 リリース ノート
- HP Network Node Manager iSPI Performance for Traffic ソフトウェア 9.10 システムおよ びデバイス対応マトリックス
- HP Network Node Manager i Software 9.10 インストールガイド
- HP Network Node Manager i Software 9.10 デプロイメントリファレンス
- HP Network Node Manager i Software 9.10 リリースノート
- HP Network Node Manager i Software 9.10 システムおよびデバイス対応マトリックス
- HP Network Node Manager iSPI Performance for Metric Software / Network Performance Server 9.10 インストールガイド

# 2 インストールの概要

newa ネットワークの規模により、マスターコレクタと単一のリーフコレクタをインストールする か、複数インスタンスのリーフコレクタとマスターコレクタのコレクタの単一インスタンスをイ ンストールできます。HP NNMi Extension for iSPI Performance for Traffic は、必ず NNMi 管 理サーバー上にインストールする必要があります。

NNM iSPI Performance for Traffic は、NPS によって提供されるデータ管理インフラストラク チャを使用するため、NNM iSPI Performance for Traffic をインストールする前に、環境に NPS をインストールする必要があります。NPS のインストールのタイプ(シングルサーバーへのイン ストールか専用サーバーへのインストールか)によって、NNM iSPI Performance for Traffic の インストール手順またはパフォーマンスが影響されることはありません。

**NNM iSPI Performance for Traffic** のインストール後には、次のうちいずれかのモニタリング環 境を構築できます。

- 単一コレクタ環境:各コレクタの単一インスタンスのインストール(16ページ)
- 分散コレクタ環境:コレクタの複数インスタンスのインストール(19ページ)

# 単一コレクタ環境: 各コレクタの単一インスタンスのインス トール

小規模ネットワークにこのオプションを選択できます。この設定では、1 つのリーフコレクタの みがすべてのフロー情報を収集するために使用され、マスターコレクタがそれを処理します。

#### 同一システムにすべてのコンポーネントをインストール

NNMi、マスターコレクタとリーフコレクタ、HP NNMi Extension for iSPI Performance for Traffic をサポートするすべての要件をシステムが満たしている場合は、NNM iSPI Performance for Traffic の 3 つのコンポーネントのすべてを 1 つのシステムにインストールできます。この設定では、マスターコレクタとリーフコレクタを 1 つのみ使用できます。HP-UX または Solaris の 管理サーバーのプラットフォームでは、マスターおよびリーフのコレクタがサポートされないため、これらを選択することはできません。

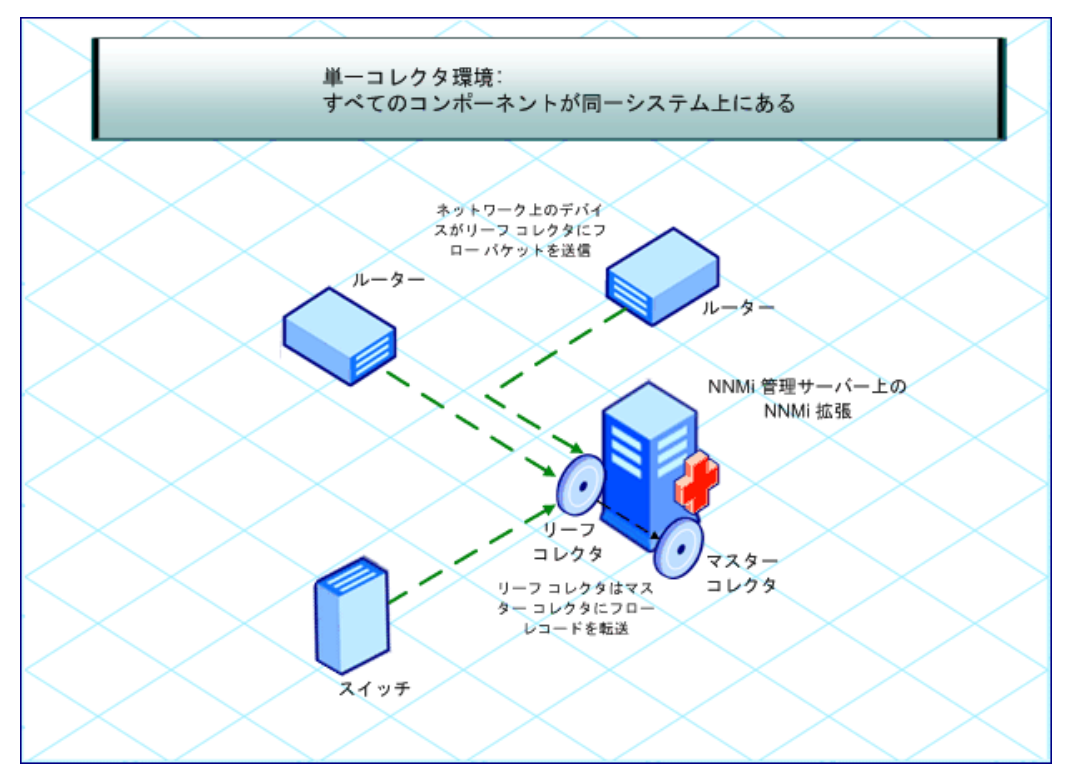

図3 すべてのコンポーネントが同一システム上にある

#### 別々のシステムにコレクタをインストール

必要に応じて、1 つまたは両方のコレクタをリモート システムにインストールできます。ただし、 HP NNMi Extension for iSPI Performance for Traffic は、必ず NNMi 管理サーバー上にのみイ ンストールしてください。次のうちいずれかの組み合わせを使用できます。

 両方のコレクタが同じリモートスタンドアロンシステム上にある。この設定では、マスター コレクタおよびリーフコレクタをインストールするシステムとは別のオペレーティングシス テムで NNMi 管理サーバーを実行できます。

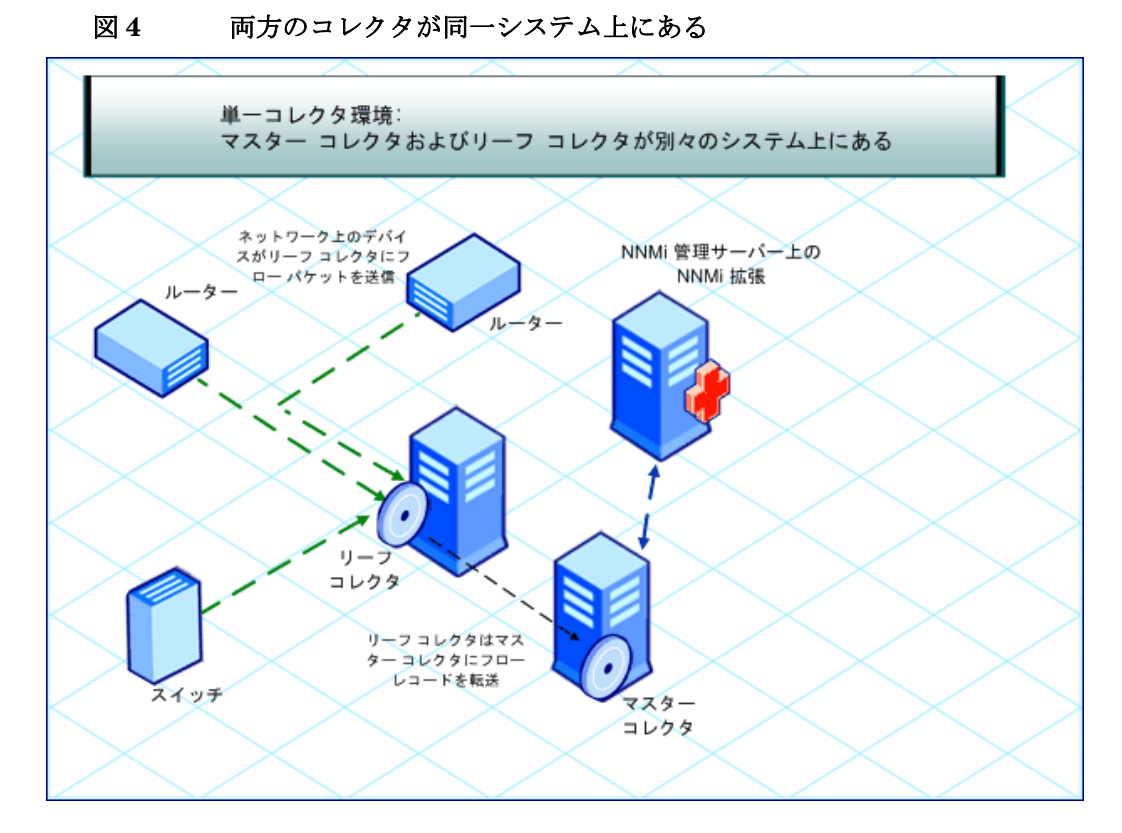

両方のコレクタが別のシステム上にある: この設定では、マスターコレクタおよびリーフコレクタをインストールするシステムとは別のオペレーティングシステムで NNMi 管理サーバーを実行できます。

マスターコレクタとリーフコレクタとの間で通信できるようにするため、Collector Connection Software LTU を取得する必要があります。詳細については、ライセンス (43 ページ) を参照してください。

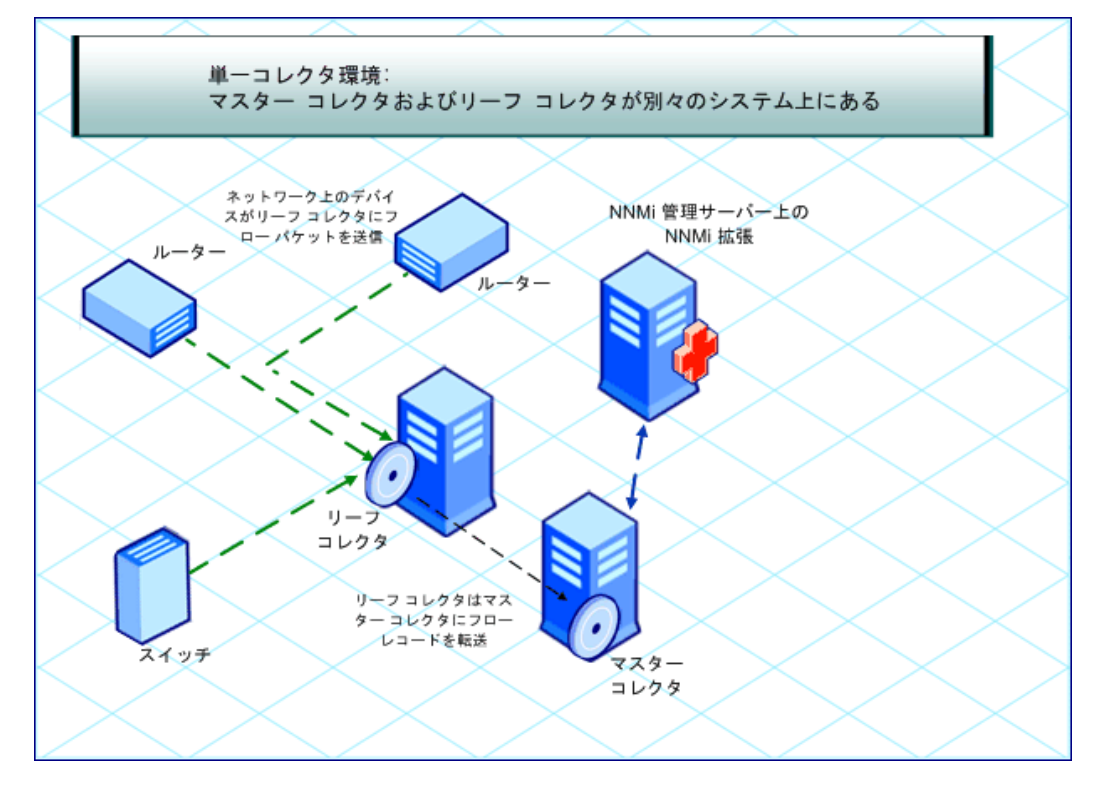

1 つのコレクタが NNMi 管理サーバーにあり、別のコレクタがリモートシステム上にある。
 この設定では、NNMi 管理サーバーとコレクタシステムが同じオペレーティングシステム上
 で実行されている必要があります。

マスターコレクタとリーフコレクタとの間で通信できるようにするため、Collector Connection Software LTU を取得する必要があります。詳細については、ライセンス (43 ページ) を参照してください。

# 分散コレクタ環境:コレクタの複数インスタンスのインス トール

大規模ネットワークでは、大量のトラフィックデータによって、マスターコレクタとリーフコレ クタのパフォーマンスが影響されることがあります。パフォーマンスの問題を回避するために、 複数のリーフコレクタをインストールして計算負荷を分散し、ソリューションのパフォーマンス を目的のレベルに維持できます。

複数のリーフコレクタを1つのマスターコレクタのインスタンスと一緒にインストールできま す。マスター コレクタは、NNMi 管理サーバーまたは専用リモート サーバーにインストールで き、ネットワークに存在するさまざまなリーフ コレクタ インスタンスからフロー レコードを受 信します。

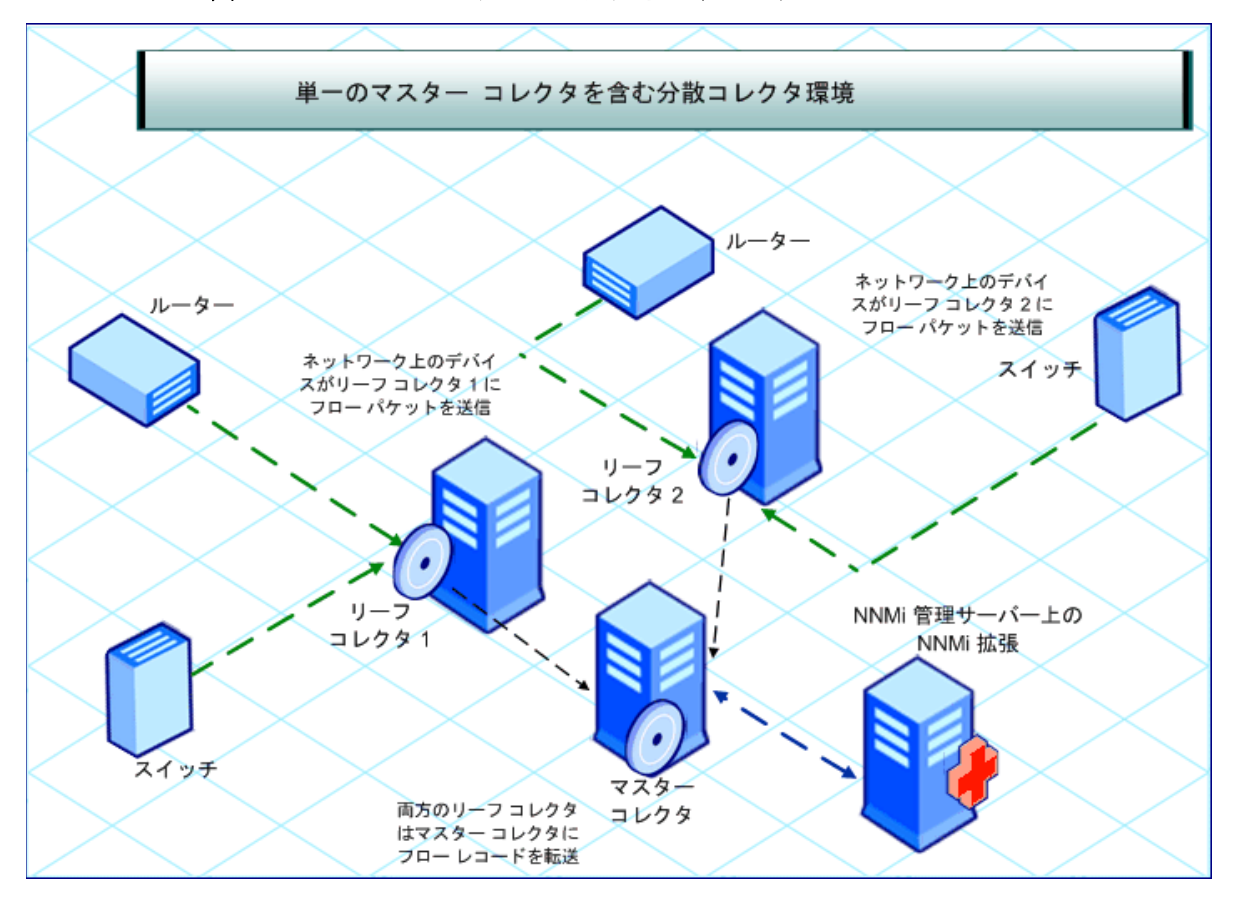

図6 1つのマスターコレクタとのインストール

モニタリング環境の複数のリーフ コレクタが相互に負荷を共有し、ソリューションのパフォーマンスを向上させます。

マスターコレクタとリーフコレクタとの間で通信できるようにするため、Collector Connection Software LTU を取得する必要があります。詳細については、ライセンス(43ページ)を参照し てください。

# 3 インストールのプランニング

インストールを開始する前に、次の点を確認してください。

- NNMi 管理サーバー上ですべてのプレインストールタスクを完了する。
- プレインストールチェックリストにリストされているすべてのタスクを完了する。

### NNMi 管理サーバー上のプレインストールタスク

#### Web サービスクライアントのロールを持つ新規ユーザーの作成

NNMi コンソールから、Web サービス クライアントのロールを持つユーザーを作成します。マス ターコレクタのインストール手順では、このユーザーを使用します。Web サービスクライアント ロールを持つ新規ユーザーを作成する詳細については、「Network Node Manager i Software Help for Administrators」を参照してください。

#### 管理サーバー上のデータファイルへの読み取り/書き込み権限を有効に する

マスターコレクタを NNMi 管理サーバー以外のシステムにインストールする場合は、マスターコ レクタを実行するユーザーが管理サーバー上の次のディレクトリに対する読み取り / 書き込みア クセスを持っていることを確認してください。

Windows 管理サーバー

%NnmDataDir%¥shared¥perfSpi¥datafiles

UNIX/Linux 管理サーバー

/var/opt/OV/shared/perfSpi/datafiles ディレクトリ。

マスターコレクタは、nmstrafficmastersetuser.ovpl スクリプトによって作成されたユー ザーで開始する必要があります(マスターコレクタシステム用のユーザーの設定(39ページ))を 参照)。共有を作成しているときに、同じユーザーがマスターコレクタシステムからの共有に対す る読み取り/書き込みアクセスを持つことを確認してください。

#### インストール前のチェックリスト

| 表1 インストール前のチェックリ | ス | ト |
|------------------|---|---|
|------------------|---|---|

| 作業                                                                                                    | 参照<br>ドキュメント/トピック                                        | チェック欄<br>(はい/いいえ) |
|----------------------------------------------------------------------------------------------------|----------------------------------------------------------|-------------------|
| デプロイメントタイプの<br>特定: NNMi 上のマス<br>ターコレクタ、NNMi 上<br>の両方のマスターコレク<br>タおよびリーフコレク<br>タ、スタンドアロンシス<br>テム上のマスターコレク<br>タおよびリーフコレク<br>タ、複数リーフコレクタ、<br>など。 | NNM iSPI Performance for Traffic システム<br>およびデバイス対応マトリックス |                   |
| 製品の異なるコンポー<br>ネントをインストール<br>するシステムが前提条<br>件を満たしていること<br>を確認する。                                                                                | NNM iSPI Performance for Traffic システム<br>およびデバイス対応マトリックス |                   |
| NNMi のバージョンが<br>9.10 であることを確認<br>する。                                                                                                    |                                                          |                   |
| NPS が環境内にインス<br>トールされていることを<br>確認する。                                                                                                    | NNM iSPI Performance for Metrics/NPS<br>インストールガイド        |                   |

**NNM iSPI Performance for Traffic** をインストールするときには、必ず次の手順に従ってください。

- 1 HP NNMi Extension for iSPI Performance for Traffic (HP NNMi Extension for iSPI Performance for Traffic のインストール (23 ページ)) をインストールします。
- 2 マスターコレクタをインストールします(マスターコレクタのインストール(29ページ))。
- 3 リーフコレクタをインストールします(リーフコレクタのインストール(35ページ))。

# 4 HP NNMi Extension for iSPI Performance for Traffic のインストール

HP NNMi Extension for iSPI Performance for Traffic は、NNM iSPI Performance for Traffic の Configuration フォームを NNMi ワークスペースに追加してトラフィックマップの起動ポイントを提供します。

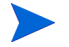

HP NNMi Extension for iSPI Performance for Traffic は、必ず NNMi 管理サーバーにインス トールする必要があります。NNMi アプリケーションフェイルオーバー環境では、HP NNMi Extension for iSPI Performance for Traffic をプライマリおよびセカンダリ NNMi システムに インストールしてください。NNM iSPI Performance for Traffic ライセンスが両方のシステム上 にインストールされていることを確認してください。

## Windows 管理サーバーへのインストール

Windows 管理サーバーに HP NNMi Extension for iSPI Performance for Traffic をインストー ルするには、次の手順に従います。

- 1 管理者 (Windows の場合)またはルート (UNIX/Linux の場合)権限を使用して、管理サー バーにログオンします。
- 2 DVD ドライブに NNM iSPI Performance for Traffic インストールメディアを挿入します。
- 3 DVD の Traffic\_NNM\_Extension¥WinNT フォルダに移動し、setup.bat ファイルをダブル クリックします。

インストール開始プロセスで、使用する言語を選択するよう要求されます。インストーラは、 ユーザーがインストールを進める準備ができているかどうかを確認します。

- 4 [はじめに]ページで、概要情報を確認し、[次へ]をクリックします。[ライセンス契約]ページが開きます。
- 5 [**ライセンス契約の条項に同意します**]をクリックし、[次へ]をクリックします。[機能の選択] ページが開きます。
- 6 [次へ]をクリックします。[インストールのチェック]画面にインストール要件の進行状況が 表示されます。インストーラが確認を完了したら、[次へ]をクリックします。[プレインス トールの概要]ページが開きます。
- 7 [インストール]をクリックします。インストールプロセスが開始されます。インストール中 に、[NNMi Extension for iSPI Performance for Traffic] ダイアログボックスが開きます。こ のダイアログボックスで、次の詳細を指定します。
  - NNMi ユーザーパスワード: NNMi システムアカウントのパスワードを入力する。

 システムアカウントは、NNMi がインストール中に作成する特別な管理者アカウント です(『HP Network Node Manager i Software インストールガイド』の「NNMi の インストール」を参照)。

• パスワードを再入力:上記のパスワードをもう一度入力する。

• Traffic マスター FQDN: マスターコレクタシステムの完全修飾ドメイン名。

 マスターコレクタを高可用性 (HA) クラスタ環境にインストールする場合は、クラス タの仮想 IP アドレスまたは仮想 FQDN を指定する必要があります。

次の詳細は、インストーラによって自動的に検出されます。

- NNMi ユーザー名: NNMi システムユーザー。
- NNMi FQDN
- NNMi JNDI ポート
- 8 インストーラが拡張パックのインストールを完了すると、拡張パックのインストールの状態 を示したポップアップウィンドウが表示されます。[OK] をクリックします。
- 9 [完了]をクリックします。

NNM iSPI Performance for Traffic の NNMi 拡張をインストールした後で、NNMi プロセスを再起動する必要があります。この操作の実行中は、Traffic のプロセスが実 行されないようにしてください。

次のコマンドを実行して NNMi'のプロセスを再起動します。

- ovstop -c
- ovstart -c

#### インストール ログ ファイル

インストールログファイル (postInstall\_traffic-nnm) は、%*temp*% ディレクトリに作成されます。

### UNIX/Linux 管理サーバーへのインストール

UNIX/Linux 管理サーバーに HP NNMi Extension for iSPI Performance for Traffic をインス トールするには、次の手順に従います。

- 1 ルート権限で UNIX/Linux 管理サーバーにログオンします。
- 2 DVD ドライブに NNM iSPI Performance for Traffic インストールメディアを挿入します。
- 3 DVD ドライブがマウントされていることを確認してください。次に、cd コマンドを使用して、/cdrom ディレクトリに変更します。
- 4 次のいずれかを行います。
  - Linux 管理サーバー上にインストールする場合は、DVD の Traffic\_NNM\_Extension/ Linux ディレクトリに移動し、setup ファイルを実行します。
  - HP-UX 管理サーバー上にインストールする場合は、DVD の Traffic NNM Extension/HPUX フォルダに移動し、setup ファイルを実行します。
  - Solaris 管理サーバー上にインストールする場合は、DVDの Traffic NNM Extension/SunOS フォルダに移動し、setup ファイルを実行します。

インストール開始プロセスで、使用する言語を選択するよう要求されます。インストーラは、 ユーザーがインストールを進める準備ができているかどうかを確認します。

- 5 [はじめに]ページで、概要情報を確認し、[次へ]をクリックします。[ライセンス契約]ページが開きます。
- 6 [ライセンス契約の条項に同意します]をクリックし、[次へ]をクリックします。[機能の選択] ページが開きます。
- 7 [次へ]をクリックします。[インストールのチェック]画面にインストール要件の進行状況が 表示されます。インストーラが確認を完了したら、[次へ]をクリックします。[プレインス トールの概要]ページが開きます。
- 8 [インストール]をクリックします。インストールプロセスが開始されます。インストール中 に、[NNMi Extension for iSPI Performance for Traffic] ダイアログボックスが開きます。こ のダイアログボックスで、次の詳細を指定します。
  - NNMi ユーザーパスワード: NNMi システムユーザーのパスワードを入力する。
  - パスワードを再入力:上記のパスワードをもう一度入力する。
  - Traffic マスター FQDN: マスターコレクタシステムの完全修飾ドメイン名。

 マスターコレクタを高可用性 (HA) クラスタ環境にインストールする場合は、クラス タの仮想 IP アドレスまたは仮想 FQDN を指定する必要があります。

次の詳細は、インストーラによって自動的に検出されます。

- NNMi ユーザー名: NNMi システムユーザー
- NNMi FQDN
- NNMi JNDI ポート
- Traffic  $\neg \neg \neg \neg \neg$  http  $\neg \neg \neg \neg$
- 9 インストーラが拡張パックのインストールを完了すると、拡張パックのインストールの状態 を示したポップアップウィンドウが表示されます。[OK] をクリックします。
- 10 [完了]をクリックします。
  - NNM iSPI Performance for Traffic の NNMi 拡張をインストールした後で、NNMi プロセスを再起動する必要があります。

次のコマンドを実行して NNMi のプロセスを再起動します。

- ovstop -c ovjboss
- ovstart -c ovjboss

Linux および Solaris では、インストールログファイル (postInstall\_traffic-nnm) は、 /tmp ディレクトリに作成されます。

#### HP-UX 上のインストール ログ ファイル

HP-UX の NNMi 管理サーバー上では、インストーラによって postInstall\_traffic-nnm ファイルが作成されません。インストール プロセスの詳細については、swinstall.log ファイルを参照してください。このファイルは次の場所にあります。

/var/adm/sw

#### HP NNMi Extension for iSPI Performance for Traffic の削除

#### Windows 管理サーバーの場合

HP NNMi Extension for iSPI Performance for Traffic を削除にするには、次の手順に従います。

- NNMi 管理サーバーで、%NnmInstallDir%¥Uninstall¥HPOvTENMディレクトリに移動します。
- Setup ファイルをダブルクリックします。アンインストール開始プロセスで、使用する言語 を選択するよう要求されます。setup プログラムは、ユーザーがアンインストールを進める 準備ができているかどうかを確認します。
- 3 [アプリケーションのメンテナンス]ページが開きます。[アンインストール]を選択します。
- 4 [次へ]をクリックします。[プレアンインストールの概要]ページが開きます。
- 5 [アンインストール]をクリックします。[メンテナンスの選択]ウィンドウが開きます。
- 6 [完了] をクリックします。

または、Windows システムの [プログラムの追加と削除](プログラムのアンインストール)機 能を使用して、NNM iSPI Performance for Traffic を削除することもできます。[プログラム と機能]ウィンドウを使用して HP NNMi Extension for iSPI Performance for Traffic エントリを選 択します。

#### アンインストールログファイル

setup プログラムによって、次のログファイルが %temp% フォルダ内に作成されます。

- preRemove traffic-nnm
- postRemove traffic-nnm

#### UNIX/Linux 管理サーバーの場合

HP NNMi Extension for iSPI Performance for Traffic を削除にするには、次の手順に従います。

- 1 NNMi 管理サーバーで /opt/OV/Uninstall/HPOvTENM ディレクトリに移動します。
- 2 次のコマンドを実行します。

#### ./setup

アンインストール開始プロセスで、使用する言語を選択するよう要求されます。setup プロ グラムは、ユーザーがアンインストールを進める準備ができているかどうかを確認します。

- 3 [アプリケーションのメンテナンス]ページが開きます。[アンインストール]を選択します。
- 4 [次へ]をクリックします。[プレアンインストールの概要]ページが開きます。
- 5 [アンインストール]をクリックします。[メンテナンスの選択]ウィンドウが開きます。
- 6 [完了]をクリックします。

#### アンインストールログファイル

Linux および Solaris では、setup プログラムによって、次のログファイルが /tmp フォルダ内 に作成されます。

- preRemove traffic-nnm
- postRemove traffic-nnm

HP-UX 上のアンインストールログファイル

HP-UXのNNMi管理サーバー上では、セットアッププログラムによって preRemove\_trafficnnm および podtRemove\_traffic-nnm ファイルが作成されません。アンインストールプロセ スの詳細については、swinstall.log ファイルを参照してください。このファイルは次の場所 にあります。

/var/adm/sw

# 5 マスターコレクタのインストール

マスターコレクタは、NNMi 管理サーバーまたはスタンドアロン、リモートサーバーにインストー ルできます。

マスターコレクタはご使用の環境に1つのみインストールできます。グローバルネットワーク管理 (GNM)環境では、それぞれの領域に1つのマスターコレクタをインストールする必要があります。

### インストール前のタスク

#### Oracle インスタンスの新規作成

NNMi と共に組み込みデータベースを使用する場合は、このタスクをスキップします。

NNMi で Oracle データベースを使用するように設定した場合、NNM iSPI Performance for Traffic も Oracle をデータベースとして使用するように設定する必要がありますが、マスターコレクタとは別の Oracle インスタンスを使用してください。マスターコレクタと共に使用するための新しい Oracle データベースを作成します。

#### Oracle サーバーの詳細を書き留めます。

NNMi と共に組み込みデータベースを使用する場合は、このタスクをスキップします。

**NNM iSPI Performance for Traffic** マスターコレクタと共に使用する Oracle データベースの詳 細を書き留めます。

- ポート: Oracle データベースが使用するポート。
- ホスト名:データベースサーバーの完全修飾ドメイン名を書き留めます。
- データベース名:マスターコレクタ用の Oracle データベースインスタンス名。
- ユーザー名:前述のインスタンスにアクセスするために作成された Oracle ユーザー名。
- パスワード:前述のユーザーのパスワード。

#### NNMi 管理サーバーの詳細を書き留めます。

NNMi 管理サーバー上にマスターコレクタをインストールし、NNMi が HA またはアプリケー ションフェイルオーバー環境にインストールされていない場合には、このタスクをスキップし ます。

1 次の場所に移動します。

Windows

%nnmdatadir%¥conf¥nnm¥props

HP-UX、Linux、またはSolaris

/var/opt/OV/conf/nnm/props

- 2 nms-local.properties ファイルをテキストエディタで開きます。
- 3 次のプロパティを書き留めます。
  - com.hp.ov.nms.fqdn: NNMi 管理サーバーの FQDN。
  - jboss-http-port: NNMi で使用される HTTP ポート。
  - jboss-https-port: NNMi で使用される HTTPS ポート。
  - jboss-jnp-port: NNMi の JNDI ポート。ファイル内で、このプロパティがコメントア ウトされている (#! 文字を使用)場合、NNMi はデフォルトの JNDI ポート 1099 を使用 します。

アプリケーションフェイルオーバーモードで NNMi がインストールおよび設定されている場 合は、セカンダリ NNMi 管理サーバー上にある nms-local.properties ファイルから次 のプロパティを書き留めます。

- com.hp.ov.nms.fqdn: セカンダリ NNMi 管理サーバーの FQDN。
- jboss-http-port: セカンダリ NNMi で使用される HTTP ポート。
- jboss-https-port: セカンダリ NNMi で使用される HTTPS ポート。
- jboss-jnp-port: セカンダリ NNMiの JNDI ポート。

#### 必要なポートが利用可能であるかどうかの確認

マスターコレクタ システム上で、次のポートが使用可能かどうかを確認します。

- 12099
- 12080
- 12458
- 12087

#### Microsoft Visual C++ 再頒布可能パッケージのインストール

マスターコレクタを NNMi 管理サーバー以外のシステム上にインストールしている場合は、マス ターコレクタシステム上に Microsoft Visual C++ 再頒布可能パッケージをインストールする必 要があります。Microsoft Visual C++ 再頒布可能パッケージは、NNM iSPI Performance for Traffic メディアのルートディレクトリにあります。次のいずれかのファイルを使用します。

- vcredist\_X86: 32 ビットのマスターコレクタシステム用。
- vcredist\_X64: 64 ビットのマスターコレクタシステム用。

### マスターコレクタのインストール

マスターコレクタをインストールするには、次の手順に従います。

この手順を次のマスターコレクタのすべてのタイプのインストールシナリオに使用してください。NNMi 管理サーバー上のマスターコレクタ、スタンドアロンシステム上のマスター コレクタ、または NPS システム上のマスターコレクタ。

- 1 コレクタをインストールするシステムに管理者権限でログオンします。
- 2 DVD ドライブに NNM iSPI Performance for Traffic インストールメディアを挿入します。
- **3 DVD**の Traffic Master ディレクトリに移動します。

setup ファイルをダブルクリックします。インストール開始プロセスで、使用する言語を選 択するよう要求されます。インストーラは、ユーザーがインストールを進める準備ができて いるかどうかを確認します。

- 4 ポップアップウィンドウが表示され、構成の変更を有効にするにはインストールの後にシス テムを再起動する必要があることが通知されます。[続行]をクリックします。[はじめに]画 面が開きます。
- 5 インストールの概要情報を確認し、[次へ]をクリックします。[ライセンス契約]ページが開きます。
- 6 [ライセンス契約の条項に同意します]をクリックし、[次へ]をクリックします。[機能の選択] ページが開きます。
- 7 [次へ]をクリックします。システムに他の HP ソフトウェア製品がインストールされていない場合は、[アプリケーションおよびデータフォルダの選択]ページが開きます。選択して[次へ]をクリックします。[サーバー設定]ページが開きます。
- 8 このページでは、NNMi がインストールされ組込みデータベースを使用するように設定されている場合には、[HP Software の組み込みのデータベース]を選択します。NNMi が Oracleデータベースを使用するように設定されている場合には [Oracle] を選択します。
- 9 [次へ]をクリックします。[HP Software の組み込みのデータベース]を選択した場合は、 手順 10 に移動します。[Oracle]を選択した場合は、ページに[データベース初期化設定の 選択]画面が表示されます。このページで、次の手順に従います。
  - a 次のいずれかを行います。
    - 以前定義したデータベースアカウントを使用して Oracle データベースを初期化する 場合は、[プライマリサーバーのインストール]を選択して、[次へ]をクリックします。
    - 別のプライマリインストールによってすでに初期化されている既存のデータベース に接続し、このインストールをアプリケーションフェイルオーバーまたは HA 構成で 使用する場合は、[セカンダリサーバー]を選択して [次へ] をクリックします。

ページに [データベースサーバー情報を入力してください] 画面が表示されます。

- b 次の詳細を指定します。
  - $\pi X h$ : Oracle  $\psi \eta \eta$  FQDN.
  - ポート: Oracle が使用するポート。
  - インスタンス: Oracle インスタンス名 (Oracle インスタンスの新規作成 (29 ページ)
     で作成した Oracle インスタンス)。
- c [次へ]をクリックします。ページに[データベースアカウントユーザーを入力してください]画面が表示されます。
- d Oracle インスタンスにアクセスするユーザー名とパスワードを入力し、[次へ]をクリックします。

- 10 [インストールのチェック] 画面にインストール要件の進行状況が表示されます。インストー ラが確認を完了したら、[次へ]をクリックします。[プレインストールの概要]ページが開き ます。
- 11 [インストール]をクリックします。インストール プロセスが開始されます。インストール中 に[マスターの設定]ダイアログボックスが開きます。このダイアログボックスで、次の詳細 を指定します。
  - プライマリ NNMi サーバーの詳細
    - NNMi FQDN: NNMi 管理サーバーの FQDN
    - NNMi HTTP ポート: NNMi で使用される HTTP ポート。
    - NNMi HTTPS ポート: NNMi で使用される HTTPS ポート
    - NNMi JNDI ポート: NNMi で使用される JNDI ポート
    - Web サービスクライアントのユーザー名:Web サービスクライアントのロールを持 つ新規ユーザーの作成(21ページ)で作成されたユーザー
    - Web サービスクライアントのパスワード: 前述のユーザーのパスワード
    - パスワードを再入力:前述のパスワード
    - Perf SPI データパス: nnmenableperfspi.ovpl スクリプトにより作成された NNMi 管理サーバー上の共有ディレクトリ。
       このフィールド内のデータは、マスターコレクタが NNMi 管理サーバー上にインス トールされるときにインストーラによって自動的に追加されます。
    - セキュアですか:このオプションは、NNM iSPI Performance for Traffic が NNMi と安全に通信できるようにする(HTTPS プロトコルを使用)場合に選択します。
    - NNMi フェイルオーバーが設定されていますか:このオプションは、NNMi がアプリ ケーションフェイルオーバーモードで動作するように設定する場合に選択します。
  - セカンダリ NNMi サーバーの詳細
  - このセクションは、[NNMi フェイルオーバーが設定されていますか]オプションを選択した場合にのみ有効になります。NNMi がアプリケーションフェイルオーバーモードで動作するように設定されていない場合は、このセクションに何も入力しないでください。
    - NNMi FQDN: セカンダリ NNMi 管理サーバーの FQDN
    - NNMi HTTP ポート: NNMi で使用される HTTP ポート
    - NNMi HTTPS ポート: セカンダリ NNMi で使用される HTTPS ポート
    - NNMi JNDI ポート: セカンダリ NNMi で使用される JNDI ポート
    - Web サービスクライアントのユーザー名:Web サービスクライアントのロールを持 つ新規ユーザーの作成(21ページ)で作成されたユーザー
    - Web サービスクライアントのパスワード: 前述のユーザーのパスワード
    - パスワードを再入力:前述のパスワード
    - Perf SPI データパス: nnmenableperfspi.ovpl スクリプトにより作成されたセカ ンダリ NNMi 管理サーバー上の共有ディレクトリ。のフィールド内のデータは、マ スターコレクタが NNMi 管理サーバー上にインストールされるときにインストーラ によって自動的に追加されます。

セキュアですか:このオプションは、NNM iSPI Performance for Traffic が NNMi
 と安全に通信できるようにする (HTTPS プロトコルを使用)場合に選択します。

#### • NNM iSPI Performance for Traffic 詳細

このセクションでは、インストーラが作成するマスターコレクタ用の**システム** ユーザー のパスワードを指定する必要があります。

このユーザーは、HP NNMi Extension for iSPI Performance for Traffic (HP NNMi Extension for iSPI Performance for Traffic のインストール (23 ページ)) をインストール するときに使用した NNMi システムユーザではありません。このユーザーのパスワード を指定すると、マスターコレクタインストーラによってこのユーザーが作成されます。これは、オペレーティングシステムユーザープロファイルではありません。このユーザーは マスターコレクタアプリケーション内部に配置されます。

 このパスワードを書き留めてください。このパスワードは、NNM iSPI Performance for Traffic の Configuration フォーム (67 ページの手順 4) にログオンするときに必要 です。

簡便性のために、ここで NNMi system アカウントに指定したものと同じパスワード を指定することができます。

- Traffic パスワード:マスターコレクタのシステムユーザーのパスワードを入力します。
- パスワードを再入力:上記のパスワードをもう一度入力します。
- セキュアですか:このオプションは、NNM iSPI Performance for Traffic が NNMi と安全に通信できるようにする (HTTPS プロトコルを使用) 場合に選択します。

▶ このセクションは、マスターコレクタのポートを表示します。

HTTP ポート: 12080

HTTPS ポート: 12043

JNDI ポート: 12099

これらのポートは変更できません。

- 12 [送信]をクリックします。インストールプロセスが続行し、[Performance SPI Server の設定]ダイアログボックスが開きます。
- [Performance SPI Server の設定]ダイアログボックスで、NPS の完全修飾ドメイン名を入力して、[OK] をクリックします。

▶ その他のパラメータは指定しないでください。

14 インストーラがマスターコレクタのインストールを完了したら、[**完了**]をクリックします。

#### インストール ログ ファイル

インストールログファイル (postInstall\_traffic-master) は、次のディレクトリに作成されます。

%temp%

### マスター コレクタの削除

マスター コレクタを削除するには、次の手順に従います。

マスターコレクタシステム上で、次の場所に移動します。
 マスターインストールディレクトリ>¥nonOV¥traffic-master¥Uninstall¥HPOvTRMiSPI

このインスタンスでは、< マスターインストールディレクトリ>はマスターコレクタのイン ストールディレクトリです。

2 setup ファイルをダブルクリックします。画面上の指示に従います。

または、Windows システムの [プログラムの追加と削除](プログラムのアンインストール)機 能を使用して、NNM iSPI Performance for Traffic を削除することもできます。[プログラム と機能]ウィンドウを使用して Master Collector for iSPI Performance for Traffic エントリを選択し ます。

#### NPS からの Traffic レポート拡張パックの削除

iSPI Performance for Traffic レポート拡張パックは、マスター コレクタがアンインストールされ る際に手動でアンインストールする必要があります。

**NNM iSPI Performance for Traffic** レポート拡張パックを手動でアンインストールするには、次の手順に従います。

- 1 NPS が実行されているシステムにログオンします。
- 2 次のディレクトリに移動します。
  - Windows の場合:

<NPS インストールディレクトリ>/NNMPerformanceSPI/bin

このインスタンスでは、<*NPS インストールディレクトリ*>は、NPS のインストールディ レクトリです。

• Linux の場合:

/opt/OV/NNMPerformanceSPI/bin

- 3 statusALL.ovpl コマンドを使用して、すべてのプロセスが実行中であることを確認します。
- 4 NNM iSPI Performance for Traffic レポート拡張パックを次のコマンドを実行してアンイン ストールします。
  - uninstallExtensionPack.ovpl -p Interface\_Traffic
  - uninstallExtensionPack.ovpl -p Interface\_Traffic\_1\_min
  - uninstallExtensionPack.ovpl -p Interface\_Traffic\_15\_min

# 6 リーフコレクタのインストール

複数のリーフコレクタはインストールする場合は、リーフコレクタのすべてのインスタンスをマ スターコレクタがインストールされていないシステムにインストールする必要があります。マス ターコレクタとリーフコレクタインスタンスは、複数リーフコレクタがネットワーク上にインス トールされているときには同じシステム上に存在することはできません。

### インストール前のタスク

#### Oracle インスタンスの新規作成

NNMi と共に組み込みデータベースを使用する場合は、このタスクをスキップします。

NNMi で Oracle データベースを使用するように設定した場合、NNM iSPI Performance for Traffic も Oracle をデータベースとして使用するように設定する必要がありますが、リーフコレ クタのそれぞれのインスタンスに対して別々の Oracle インスタンスを使用してください。リーフ コレクタと共に使用するための新しい Oracle インスタンスを作成します。たとえば、リーフコレ クタの5つのインスタンスをインストールする場合は、5つの異なる Oracle インスタンスを作成 します。

#### Oracle サーバーの詳細を書き留めます

NNMi と共に組み込みデータベースを使用する場合は、このタスクをスキップします。

**NNM iSPI Performance for Traffic** リーフコレクタと共に使用する **Oracle** データベースインス タンスの詳細を書き留めます。

- ポート: Oracle データベースが使用するポート。
- ホスト名:データベースサーバーの完全修飾ドメイン名を書き留めます。
- データベース名:リーフコレクタ用に作成された Oracle データベースインスタンス名。
- ユーザー名:前述のインスタンスにアクセスするために作成された Oracle ユーザー名。
- パスワード:前述のユーザーのパスワード。

#### 必要なポートが利用可能であるかどうかの確認

リーフコレクタシステム上で、次のポートが使用可能かどうかを確認します。

- 11099
- 11080
- 11458
- 11087

また、リーフコレクタがフローパケットをリスンするポートが利用可能でなければなりません。

#### Microsoft Visual C++ 再頒布可能パッケージのインストール

リーフコレクタを NNMi 管理サーバー以外のシステム上にインストールしている場合は、リーフ コレクタ システム上に Microsoft Visual C++ 再頒布可能パッケージをインストールする必要が あります。Microsoft Visual C++ 再頒布可能パッケージは、NNM iSPI Performance for Traffic メディアのルートディレクトリにあります。次のいずれかのファイルを使用します。

- vcredist\_X86: 32 ビットのマスターコレクタシステム用。
- vcredist\_X64: 64 ビットのマスターコレクタシステム用。

### リーフコレクタのインストール

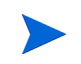

この手順を次のリーフコレクタのすべてのタイプのインストールシナリオに使用してください。 NNMi 管理サーバー上のリーフコレクタ、スタンドアロンシステム上のリーフコレクタ、または NPS システム上のリーフコレクタ。

リーフコレクタをインストールするには、次の手順に従います。

- 1 コレクタをインストールするシステムに管理者権限でログオンします。
- DVD ドライブに NNM iSPI Performance for Traffic インストールメディアを挿入します。
   DVD の Traffic Leaf ディレクトリに移動します。

setup ファイルをダブルクリックします。インストール開始プロセスで、使用する言語を選 択するよう要求されます。インストーラは、ユーザーがインストールを進める準備ができて いるかどうかを確認します。

- 3 ポップアップウィンドウが表示され、構成の変更を有効にするにはインストールの後にシステムを再起動する必要があることが通知されます。[続行]をクリックします。[はじめに]画面が開きます。
- 4 インストールの概要情報を確認し、[次へ]をクリックします。[ライセンス契約]ページが開きます。
- 5 [**ライセンス契約の条項に同意します**]をクリックし、[次へ]をクリックします。[機能の選択] ページが開きます。
- 6 [次へ]をクリックします。システムに他の HP ソフトウェア製品がインストールされていない場合は、[アプリケーションおよびデータフォルダの選択]ページが開きます。選択して[次へ]をクリックします。[サーバー設定]ページが開きます。
- 7 このページでは、NNMi がインストールされ組込みデータベースを使用するように設定されている場合には、[HP Software の組み込みのデータベース]を選択します。NNMi が Oracleデータベースを使用するように設定されている場合には [Oracle] を選択します。
- 8 [次へ]をクリックします。[HP Software の組み込みのデータベース]を選択した場合は、 手順9に移動します。[Oracle]を選択した場合は、ページに[データベース初期化設定の選 択] 画面が表示されます。このページで、次の手順に従います。
  - a 次のいずれかを行います。
    - 以前定義したデータベースアカウントを使用して Oracle データベースを初期化する 場合は、[プライマリサーバーのインストール]を選択して、[次へ] をクリックします。

 別のプライマリインストールによってすでに初期化されている既存のデータベース に接続し、このインストールをアプリケーションフェイルオーバーまたは HA 構成で 使用する場合は、[セカンダリサーバー]を選択して [次へ] をクリックします。

- b 次の詳細を指定します。
  - ホスト: Oracle サーバーの  $FQDN_{\circ}$
  - ポート: Oracle が使用するポート。
  - インスタンス: Oracle インスタンス名 (Oracle インスタンスの新規作成 (35 ページ)
     で作成した Oracle インスタンス)。
- c [次へ]をクリックします。ページに[データベースアカウントユーザーを入力してください]画面が表示されます。
- d Oracle インスタンスにアクセスするユーザー名とパスワードを入力し、[次へ]をクリックします。
- 9 [インストールのチェック] 画面にインストール要件の進行状況が表示されます。インストーラ が確認を完了したら、[次へ]をクリックします。[プレインストールの概要]ページが開きます。

前のインストールプロセスが失敗した場合、[インストールされているパッケージの修復 を強制的に行います]オプションを選択できます。すべてのパッケージが再インストー ルされます。

10 [インストール]をクリックします。インストールプロセスが開始されます。インストール中に [リーフの設定]ダイアログボックスが開きます。このダイアログボックスでは、インストー ラが作成するリーフコレクタ用のシステムユーザーのパスワードを指定する必要があります。

このユーザーは、HP NNMi Extension for iSPI Performance for Traffic (HP NNMi Extension for iSPI Performance for Traffic のインストール (23 ページ))をインストールするときに使用した NNMi システムユーザではありません。このユーザーのパスワードを指定すると、リーフコレクタインストーラによってこのユーザーが作成されます。これは、オペレーティングシステムユーザープロファイルではありません。このユーザーはリーフコレクタアプリケーション内部に配置されます。

- このパスワードを書き留めてください。このパスワードは、NNM iSPI Performance for Traffic の Configuration フォームを使用してリーフコレクタを設定するときに必要です。各リーフコレクタに別々のパスワードを指定できます。
- 11 インストールプロセスで、必要に応じてインストールウィザード画面の[次へ]をクリックします。
- 12 [送信]をクリックします。[インストールの完了]画面が開きます。
- 13 [完了] をクリックします。

#### インストール ログ ファイル

インストールログファイル (postInstall\_traffic-leaf) は、次のディレクトリに作成されます。 %*temp*%

### iSPI Performance for Traffic リーフ コレクタの削除

リーフ コレクタを削除するには、次の手順に従います。

ルートディレクトリで、<リーフインストールディレクトリ>¥Uninstall¥HPOvTRLiSPIディレクトリに移動します。

Setup をダブルクリックします。[アプリケーションのメンテナンス] 画面が開きます。[ア ンインストール] オプションを選択します。

ページに [データベースサーバー情報を入力してください] 画面が表示されます。

- 2 [次へ]をクリックします。[プレアンインストールの概要]画面が開きます。
- 3 [アンインストール]をクリックします。[メンテナンスの選択]ウィンドウが開きます。
- 4 [アンインストール]オプションを選択します。
- 5 アンインストール画面が開き、アンインストールプロセスが開始します。
- 6 アンインストールが完了したら、[**完了**]をクリックします。

または、Windows システムの [プログラムの追加と削除](プログラムのアンインストール) 機能を使用して、NNM iSPI Performance for Traffic を削除することもできます。[プログラ ムと機能]ウィンドウを使用して Leaf Collector for iSPI Performance for Traffic エントリを選択 します。

# 7 インストール後のタスク

NNM iSPI Performance for Traffic は、NNMi および NPS と頻繁に連携します。NNM iSPI Performance for Traffic のインストール後は、この製品が NNMi および NPS と連携できること を確認する必要があります。

### マスターコレクタ システム用のユーザーの設定

NNMi 管理サーバー以外のシステムに NPS をインストールしている場合は、インストール後に 次のコマンドを実行して、マスターコレクタプロセスを開始できるユーザーを作成します。

#### C: ¥Program Files ¥HP ¥HP BTO Software ¥non OV ¥traffic-master ¥bin ¥nmstrafficmastersetuser.ovpl

このコマンドは、ローカルユーザーの資格情報を指定するように指示メッセージを表示します。 NPS が Windows システム上にインストールされている場合、nnmenableperfspi.ovpl コマン ドで作成されたユーザーのユーザー名とパスワードを指定する必要があります(『HP NNM iSPI Performance for Metrics インストールガイド』の「*有効化スクリプトの実行*」セクションを参 照)。入力を受け取った後に、nmstrafficmastersetuser.ovpl コマンドはマスターコレクタ システム上で次のタスクを実行します。

- ユーザーを新規作成する
- ユーザーのパスワードを期限切れにならないように設定する
  - 指定したユーザーがすでにシステム上に存在する場合、スクリプトはそのユーザーに新しいパスワードを割り当てます(ユーザーが指定したパスワード)。
- ユーザーを管理者グループに追加する
- ユーザー名をローカルポリシー SeServiceLogonRight に追加する

### マスターコレクタの開始

マスター コレクタを起動する前に、NNMi プロセスが開始していることを確認します。

マスターコレクタを起動するには、マスターコレクタシステムに管理者権限(ユーザーは管理者 グループのメンバーでなければなりません。NPS および NNMi が同じサーバー上にない場合は、 マスターコレクタ システム用のユーザーの設定(39ページ)で作成したユーザーアカウントを使 用します)でログオンして、次のコマンドを実行します。

<*マスターインストールディレクトリ*¥nonOV¥traffic-master¥bin¥nmstrafficmasterstart.ovpl

このインスタンスでは、<*マスターインストールディレクトリ*>はマスターコレクタのインストー ルディレクトリです。

#### マスターコレクタのステータスの確認

マスターコレクタインストールのステータスを確認するには、マスターコレクタシステム上で次 のコマンドを実行します。

<マスターインストールディレクトリ>#nonOV#traffic-master#bin#nmstrafficmasterstatus.ovpl

このインスタンスでは、<*マスターインストールディレクトリ*>はマスターコレクタのインストー ルディレクトリです。

マスターコレクタを停止する場合は、次のコマンドを実行します。

< マスターインストールディレクトリ>#nonOV#traffic-master#bin#nmstrafficmasterstop.ovpl

### リーフコレクタの起動

リーフコレクタを起動するには、リーフコレクタシステムに管理者権限でログオンして、次のコ マンドを実行します。

< リーフインストールディレクトリ>¥nonOV¥traffic-leaf¥bin¥nmstrafficleafstart.ovpl

このインスタンスでは、< リーフインストールディレクトリ>はリーフ コレクタのインストール ディレクトリです。

#### リーフコレクタのステータスの確認

リーフコレクタインストールのステータスを確認するには、リーフコレクタシステム上で次のコ マンドを実行します。

< y - 7 + 2x + 2y + y > 1 on OV 1 = 1 and 1 = 1 and 1 = 1

このインスタンスでは、< リーフインストールディレクトリ>はリーフコレクタのインストール ディレクトリです。

リーフコレクタを停止する場合は、次のコマンドを実行します。

< リーフインストールディレクトリ>¥nonOV¥traffic-leaf¥bin¥nmstrafficleafstop.ovpl

### 設定情報の確認

NNM iSPI Performance for Traffic をインストールした後で、マスターコレクタシステム上で次のコマンドを実行し、インストール中に入力した設定情報が正しいかどうかを確認してください。 < マスターインストールディレクトリ **米nonOV¥traffic-master¥bin¥nmstrafficinstallcheck.ovpl** 

-username system -password < マスターコレクタシステムパスワード>

このインスタンスでは、

< マスターインストールディレクトリ>はマスターコレクタのインストールディレクトリです。

< マスターコレクタシステムパスワード>はマスターコレクタのシステムユーザーのパスワード です (NNM iSPI Performance for Traffic 詳細 (33 ページ) で指定したパスワード)。

このコマンドでは次のことが検証され、正しくない設定情報が検出された場合にはエラーメッ セージが表示されます。

NNMi システム アドレスが正しく指定されていて、システムにアクセスできるかどうか。

#### 第7章:インストール後のタスク

- NNMi Web サービス クライアント用に指定したパスワードが正しく暗号化されるかどうか。
- インストール中に入力した次の情報に基づき、NNM iSPI Performance for Traffic が Web サービスを呼び出せるかどうか。
  - NNMi サーバーの FQDN
  - NNMi サーバーのポート番号
  - NNMi サーバーのユーザー名
  - NNMi サーバーのパスワード
- NPS システム アドレスが正しく指定されていて、システムにアクセスできるかどうか。
- NNM iSPI Performance for Traffic が、NPS サーバー上で実行されている NPS データベー スと通信できるかどうか。
- NPS とマスターコレクタとの間で共有するドライブが正しく設定されているかどうか。

このユーティリティが上記の領域で問題を検出すると、エラーメッセージが表示されます。エラーメッセージは次のログファイルで確認できます。

<マスターデータディレクトリ>¥log¥traffic-master¥TrafficDiagnosticLog.log

このインスタンスでは、< マスターデータディレクトリ>はマスターコレクタのデータディレクトリです。

# 8 ライセンス

NNM iSPI Performance for Traffic 製品には一時的なインスタントオン ライセンス キーが含ま れており、これは iSPI のインストール後 60 日間有効です。できるだけ早く恒久ライセンス キー を取得してインストールしてください。

NNM iSPI Performance for Traffic では、次の2種類のライセンスが必要となることがあります。

 iSPI ポイントライセンス: すべての NNM iSPI のポイントベースライセンススキームです (iSPI Performance for Metric 以外)。iSPI ポイント パックを購入すると、iSPI ポイントを 取得できます。

**NNM** iSPI Performance for Traffic の場合は、次のものが必要です。

- sFlow インタフェースごとに 1 iSPI ポイント
- NetFlow インタフェースごとに 5 iSPI ポイント

たとえば、環境内にあるリーフ コレクタが 5 個の sFlow インタフェースおよび 5 個の NetFlow インタフェースからデータを収集する場合は、最低でも  $(1 \times 5) + (5 \times 5) = 30$  iSPI ポイントを NNM iSPI Performance for Traffic デプロイメントに割り当てる必要があり ます。

+分な iSPI ポイントがデプロイメントに使用できないと、警告メッセージが NNMi コン ソールに表示されます。

 Collector Connection Software LTU: マスターコレクタおよびリーフコレクタを同一 システム上に配置していない場合は、Collector Connection Software LTU を有効にする必 要があります。Collector Connection Software LTU には、マスター コレクタ システム以外 のサーバーで設定されているすべてのリーフ コレクタのモニタリングを可能にする容量が 必要です。

グローバルネットワーク管理環境では、別の領域に属するリモートリーフコレクタからデー タをモニタリングできます(詳細については、『NNM iSPI Performance for Traffic デプロイ メントリファレンス』を参照)。この設定では、Collector Connection Software LTU を有効 にする必要もあります。

デプロイメントのマスターとリーフの接続を監視できるようにする容量が Collector Connection Software LTU で不足していると、警告メッセージが NNMi コンソールに表示されます。

### NNM iSPI Performance for Traffic のライセンスの有効化

デプロイメントの選択に関係なく、NNMi 管理サーバーのみで iSPI のライセンスを常に有効に する必要があります。NNMi で使用可能な nnmlicense.ovpl スクリプトにより、NNMi 管理 サーバーでライセンスキーをインストールしてライセンスを有効にすることができます。

#### 開始する前に

NNMi 管理サーバーでライセンス スクリプトを実行する前に、次の手順を実行してください。

- 1 環境内のトラフィック インタフェースの数をかぞえます。
- 2 環境のモニタリングに必要な iSPI ポイントを判断します。

- 3 iSPI ポイントの計算に基づいて、環境内のトラフィックインタフェースのモニタリングを有効にできる iSPI ポイント パックを選択して取得します。
- 4 環境内で次の項目を特定します。
  - マスター コレクタ システム以外のサーバー上にあるリーフ コレクタの数。
  - グローバルネットワーク管理設定の場合。別の領域に属するリーフコレクタの数。
- 5 環境に合った Collector Connection Software LTU を取得します。LTU の取得中には、環境 内のすべてのマスターとリーフの接続をモニタリングできる容量がライセンスに含まれてい ることを確認します。

#### 管理サーバー上で nnmlicense.ovpl コマンドを実行する

Autopass コンソールから NNM iSPI Performance for Traffic ライセンスを有効にするには、 NNMi 管理サーバーで次の手順を実行します。

- 1 管理者またはルート権限で NNMi 管理サーバーにログオンします。
- 2 iSPI ポイント ライセンスを有効にします。

コマンドプロンプトで、次のコマンドを入力します。

Windows の場合

% NnmInstallDir%¥bin¥nnmlicense.ovpl iSPI-Points -gui

UNIX/Linux の場合

/opt/OV/bin/nnmlicense.ovpl iSPI-Points -gui

Autopass ユーザー インタフェースが開きます。

画面に表示される指示に従い、ライセンス キーをインストールします。

または、次の手順に従って、コマンド ラインから NNM iSPI Performance for Traffic ライセ ンスを有効にすることもできます。

- a 管理者またはルート権限で NNMi 管理サーバーにログオンします。
- b テキストエディタを使用して、ライセンスキーのみを含むテキストファイルを作成します。
- c そのファイルをシステムに保存します。
- d コマンドプロンプトで、次のコマンドを入力します。

Windows の場合

%NnmInstallDir%¥bin¥nnmlicense.ovpl iSPI-Points -f < ライセンスファイル> UNIX/Linux の場合

/opt/OV/bin/nnmlicense.ovpl iSPI-Points -f < ライセンスファイル>

このインスタンスでは、< *ライセンスファイル* > は手順 b で作成したファイルの名前 です。

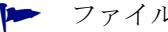

▶ ファイルの完全パスを含めてファイル名を指定してください。

NNMi は < ライセンスファイル> に存在するライセンスキーをインストールします。

3 マスター コレクタおよびリーフ コレクタを同一システム上に配置していない場合は、Collector Connection Software LTU を有効にします。環境内に複数のリーフ コレクタをインストール する場合は(マスター コレクタ システム以外のシステムにそれぞれのリーフ コレクタをイン ストールする必要がある)、リーフ コレクタごとにライセンス キーを取得し、リーフ コレク タごとに次の手順を実行する必要があります。

コマンドプロンプトで、次のコマンドを入力します。

Windows の場合

%NnmInstallDir%¥bin¥nnmlicense.ovpl TRAFFICCOLLSPI -gui

UNIX/Linux の場合

/opt/OV/bin/nnmlicense.ovpl TRAFFICCOLLSPI -gui

Autopass ユーザー インタフェースが開きます。

画面に表示される指示に従い、ライセンス キーをインストールします。

または、次の手順に従って、コマンド ラインから NNM iSPI Performance for Traffic ライセ ンスを有効にすることもできます。

- a 管理者またはルート権限で NNMi 管理サーバーにログオンします。
- b テキスト エディタを使用し、ライセンス キーのみを含むテキスト ファイルを作成し ます。
- c そのファイルをシステムに保存します。
- d コマンド プロンプトで、次のコマンドを入力します。

Windows の場合

%NnmInstallDir%¥bin¥nnmlicense.ovpl TRAFFICCOLLSPI -f < ライセンスファ 112>

UNIX/Linux の場合

/opt/OV/bin/nnmlicense.ovpl TRAFFICCOLLSPI -f < 7/tv>

このインスタンスでは、< ライセンスファイル> は 手順 b で作成したファイルの名前 です。

▶ ファイルの完全パスを含めてファイル名を指定してください。

NNMiは < ライセンスファイル> に存在するライセンスキーをインストールします。

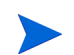

HA クラスタに NNMi をインストールされている場合は、アクティブ ノードでのみライセンス を有効にします。

# 9 高信頼性クラスタ環境への NNM iSPI Performance for Traffic のインストール

NNM iSPI Performance for Traffic を高可用性 (HA) 環境にインストールし、モニタリング設定 の冗長性を実現できます。NNM iSPI Performance for Traffic は別々のシステムにインストール 可能な複数のコンポーネントで構成されているため、複数のデプロイメントシナリオから NNM iSPI Performance for Traffic の HA 実装を選択できます。

# サポートされている HA 製品

HP Network Node Manager iSPI Performance for Traffic ソフトウェア が提供している HA 環 境で NNM iSPI Performance for Traffic を設定および実行するためのコマンドは、次の各オペレーティングシステム版の HA 製品で動作します。

- Linux
  - Veritas Cluster Server (VCS) バージョン 5.0
  - Veritas Cluster Server (VCS)  $\cancel{-} \cancel{:} 3 \times 5.1$
- Windows

Microsoft Cluster Service for Windows 2008 および 2008 R2

この章で説明する手順に従って、他の HA 製品環境下で動作するように NNM iSPI Performance for Traffic を設定することもできますが、そうした設定でクラスタ構成に関する問題が発生した 場合にはサポート対象外となります。

# NNM iSPI Performance for Traffic を HA 環境向けに設定するための前提条件

**NNM iSPI Performance for Traffic HA** クラスタ内にノードとして含めるシステムはすべて、次の要件を満たしている必要があります。

- 仮想 **IP** アドレスを使用できること。
- 共有ディスクを使用できること。
- 『HP Network Node Manager iSPI Performance for Traffic ソフトウェア システムおよびデ バイス対応マトリックス』に記載されている NNM iSPI Performance for Traffic のすべての 要件を満たしていること。
- NNM iSPI Performance for Traffic を実行する予定の HA 製品のドキュメントに記載されい てるすべての要件を満たしていること。

- NNM iSPI Performance for Traffic を HA 環境向けに設定する作業を開始する前に、お使いの HA 製品のコマンドを使用して HA クラスタを設定およびテスト済みであること。HA クラスタには、アプリケーション ハートビートのチェックやフェイルオーバーの起動といった機能が用意されています。
- DNS で解決可能な HA クラスタの仮想 IP アドレス。
- DNS で解決可能な HA クラスタの仮想ホスト名。

### HA インストール環境

HAクラスタ環境では、リーフコレクタをインストールできません。

#### オプション 1: NNMi とマスターコレクタを同じ HA にインストールする

このシナリオでは、マスターコレクタを NNMi 管理サーバー上にアドオン製品としてインストー ルすることができます。

NPS は HA にインストールできる場合とできない場合があります。ただし、NPS は、NNMi 管 理サーバー上にインストールしないでください。NPS とマスターコレクタは、同時に同じ HA ク ラスタ内に HA 製品として両方が存在することはできません。

この環境に NNM iSPI Performance for Traffic をインストールするには、次の手順に従います。

- 1 NNMi 管理サーバーに HP NNMi Extension for iSPI Performance for Traffic をインストールします。「HP NNMi Extension for iSPI Performance for Traffic のインストール (23ページ)」を参照してください。
- 2 マスターコレクタをインストールします。「NNMi HA 設定後のアドオン Traffic マスターコ レクタのインストール (52 ページ)」を参照してください。
- **3** マスターコレクタを設定します。「インストールした NNM iSPI Performance for Traffic マ スターコレクタのアドオン NNM iSPI としての設定(55ページ)」を参照してください。

#### オプション 2: マスターコレクタのみを HA にインストールする

このシナリオでは、NNMi は HA クラスタ内にインストールされていません。NPS は HA にイ ンストールできる場合とできない場合があります。ただし、NPS とマスターコレクタは、同時に 同じ HA クラスタ内に HA 製品として両方が存在することはできません。

この環境に NNM iSPI Performance for Traffic をインストールするには、次の手順に従います。

- NNMi 管理サーバーに HP NNMi Extension for iSPI Performance for Traffic をインス トールします。「HP NNMi Extension for iSPI Performance for Traffic のインストール (23 ページ)」を参照してください。
- 2 マスターコレクタをプライマリノードにインストールして設定します。「プライマリクラスタ ノード上での NNM iSPI Performance for Traffic の設定(49ページ)」を参照してください。
- 3 マスターコレクタをセカンダリノードにインストールして設定します。「セカンダリクラスタ ノードでの NNM iSPI Performance for Traffic の設定(50ページ)」を参照してください。

# プライマリクラスタノード上での NNM iSPI Performance for Traffic の設定

プライマリクラスタノード上で次の手順を実行します。

- 1 システムが、プライマリクラスタノード上での NNM iSPI Performance for Traffic の設定 (49ページ)に示したすべての要件を満たしていることを確認します。
- 2 NNM iSPI Performance for Traffic マスター コレクタ(最新の統合パッチも含む)をインス トールし、NNM iSPI Performance for Traffic が正常に動作していることを確認します。
- 次のファイルを別の場所にコピーして、NNM iSPI Performance for Traffic マスター コレク 3 タのライセンス ファイルをバックアップします。

%AUTOPASS HOME%¥data¥LicFile.txt

%AUTOPASS HOME% の値を確認するには、コンピュータのシステム環境変数を調べます。

4 NNM iSPI Performance for Traffic HA リソースグループ用に、少なくとも 1 つの共有ディ スクを含む、ディスクデバイスグループ(および論理ボリューム)を定義します。次に例を示 します。

MSFC または MSCS の場合: ディスク管理を使用してディスクのマウントポイントを設定 し、ディスクをフォーマットします。

共有ディスク(たとえば、S:¥ や /trafficmount など)のディレクトリマウントポイント 5 を作成します。

Windows の場合: Windows エクスプローラと [ディスクの管理]を使用します。

- 共有ディスクをマウントします。次に例を示します。 [ディスクの管理]を使用します。
- マスターコレクタを停止します。 7

nmstrafficmasterstop.ovpl

に含める予定のノードに既にインストールされている場合は、今、そのノードで **nmstrafficmasterstop.ovpl** も実行してください。

8 共有ディスクをアンマウントします。

Windows エクスプローラと [ディスクの管理]を使用します。

- 9 共有ディスクをマウントします。次に例を示します。 [ディスクの管理]を使用します。
- 10 NNM iSPI Performance for Traffic データディスクを共有ディスクにコピーします。

<マスターインストールディレクトリ>¥misc¥nnm¥ha¥nnmhadisk.ovpl TRAFFIC -to <HA マウントポイント>

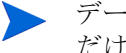

データベースの破損の防ぐため、このコマンド(-toオプションを使用)の実行は1回 だけにしてください。

11 NNM iSPI Performance for Traffic マスター コレクタが動作していないことを確認します。 nmstrafficmasterstop.ovpl

12 NNM iSPI Performance for Traffic HA リソース グループを設定します。

<マスターインストールディレクトリ>¥misc¥nnm¥ha¥nnmhaconfigure.ovpl TRAFFIC

- 13 上記の手順で指定した共有ファイルシステムの種類に応じて、次の操作を実行します。
  - ディスクを指定した場合は、nnmhaconfigure.ovpl コマンドによって共有ディスクが設定 されます。次の手順に進んでください。
  - ― タイプなしを指定した場合は、共有ディスクを設定します。次の手順に進んでください。
- 14 NNM iSPI Performance for Traffic HA リソース グループを開始します。

<マスターインストールディレクトリ>¥misc¥nnm¥ha¥nnmhastartrg.ovpl TRAFFIC < リソースグループ>

これで、NNM iSPI Performance for Traffic が HA 環境下で実行されるようになったので、通常の運用時に、nmstrafficmasterstart.ovpl および nmstrafficmaster start.ovpl コマンドを使用してはなりません。これらのコマンドは、HA のメンテナンス時にのみ使用してください。

# セカンダリクラスタノードでの NNM iSPI Performance for Traffic の設定

セカンダリ クラスタ ノードで次の手順を一度に実行します。

- プライマリクラスタノード上での NNM iSPI Performance for Traffic の設定(49ページ)に示した手順を実行します(まだ実行していない場合)。
- システムが、プライマリクラスタノード上での NNM iSPI Performance for Traffic の設定 (49ページ)に示したすべての要件を満たしていることを確認します。
- 3 NNM iSPI Performance for Traffic マスター コレクタ(最新の統合パッチも含む)をインストールし、NNM iSPI Performance for Traffic マスター コレクタが正常に動作していることを確認します。
- 4 NNM iSPI Performance for Traffic を停止します。

nmstrafficmasterstop.ovpl

- 5 共有ディスク(たとえば、S:¥や /trafficmount など)のマウントポイントを作成します。
- 6 NNM iSPI Performance for Traffic HA リソース グループを設定します。

<マスターインストールディレクトリ>¥misc¥nnm¥ha¥nnmhaconfigure.ovpl TRAFFIC

- 7 コマンドによって要求されたら、HAリソースグループ名を入力します。
- 8 設定が正常に終了したことを次のようにして確認します。
  - <マスターインストールディレクトリ>¥misc¥nnm¥ha¥nnmhaclusterinfo.ovpl -group < リソースグループ> -nodes

指定した HA リソースグループについて、設定したノードがすべて一覧表示されます。

9 オプションで、プライマリノードでリソースグループをオフラインにした後、セカンダリノー ドでリソースグループをオンラインにして、設定をテストします。

# HA クラスタ環境からの NNM iSPI Performance for Traffic の設 定解除

HA クラスタ環境から NNM iSPI Performance for Traffic ノードを削除するには、NNM iSPI Performance for Traffic マスター コレクタの当該インスタンスの HA 設定を解除する必要があ ります。その後、NNM iSPI Performance for Traffic マスター コレクタの当該インスタンスをス タンドアロン システムとして実行するか、当該ノードから NNM iSPI Performance for Traffic マ スター コレクタをアンインストールします。

NNM iSPI Performance for Traffic の高信頼性向け設定を維持するには、NNM iSPI Performance for Traffic マスター コレクタがアクティブに実行されている 1 つのノードと、最低 1 つの NNM iSPI Performance for Traffic マスター コレクタ パッシブ ノードが HA クラスタに含まれている 必要があります。

HA クラスタから NNM iSPI Performance for Traffic マスター コレクタを完全に削除する場合 は、クラスタ内のすべてのノードで HA 機能の設定を解除します。

HA クラスタ環境から NNM iSPI Performance for Traffic を完全に設定解除するには、次の手順 に従います。

1 HA クラスタ内でアクティブなノードを確認します。任意のノードで、次のコマンドを実行します。

<マスターインストールディレクトリ>¥misc¥nnm¥ha¥nnmhaclusterinfo.ovpl -group < リソースグループ> -activeNode

2 各パッシブノードで、HA クラスタ環境から NNMi を設定解除します。

<マスターインストールディレクトリ>¥misc¥nnm¥ha¥nnmhaunconfigure.ovpl TRAFFIC < リソースグループ>

このコマンドにより、共有ディスクへのアクセス権は削除されますが、ディスクグループまたはボリュームグループは設定解除されません。

3 各パッシブノードで、リソースのグループ固有ファイルを削除します。

<マスターインストールディレクトリ>¥hacluster¥<リソースグループ>¥フォルダ内のすべてのファイルを削除します。

4 アクティブノードで、次のメンテナンスファイルを作成して、HA リソースグループのモニタ リングを無効化します。

<マスターインストールディレクトリ>¥hacluster¥<リソースグループ>¥maintenance

これらのファイルは空でもかまいません。

5 次のコマンドを使用して、Traffic マスター コレクタを停止します。

#### nmstrafficmasterstop.ovpl --HA

データの破損を防ぐため、共有ディスクにアクセス中の Traffic マスター コレクタのインス タンスが存在していないことを確認してください。

6 アクティブ ノードで次のコマンドを実行します。

nnmhadisk.ovpl TRAFFIC -from <マウントポイント>

- 7 共有ディスクからすべてのファイルを削除します。
- 8 メンテナンスファイルを削除します。

#### del %NnmDataDir%¥hacluster¥<リソースグループ>¥maintenance

9 アクティブノードで、NNM iSPI Performance for Traffic マスターコレクタ HA リソースグ ループを停止します。

<マスターインストールディレクトリ>¥misc¥nnm¥ha¥nnmhastoprg.ovpl TRAFFIC <リソースグループ>

このコマンドを実行しても、共有ディスクに対するアクセス権は削除されません。また、ディ スク グループまたはボリューム グループも設定解除されません。

10 アクティブ ノードで、HA クラスタから NNM iSPI Performance for Traffic を設定解除します。

<マスターインストールディレクトリ>¥misc¥nnm¥ha¥nnmhaunconfigure.ovpl TRAFFIC <リソースグループ>

このコマンドにより、共有ディスクへのアクセス権は削除されますが、ディスクグループまたはボリュームグループは設定解除されません。

11 アクティブノードで、リソースのグループ固有ファイルを削除します。

<マスターインストールディレクトリ>¥hacluster¥<リソースグループ>¥フォルダ内のすべてのファイルを削除します。

- 12 共有ディスクをアンマウントします。
  - 将来、NNM iSPI Performance for Traffic HA クラスタを再設定する必要がある場合は、 ディスクを現在の状態のまま保持しておきます。
  - ディスクを別の用途に使用する必要がある場合は、保持するデータをすべてコピーしてから(次の手順を参照)、お使いの HA 製品のコマンドを使用してディスク グループおよび ボリューム グループを設定解除します。
- 13 HA からすべてのノードを設定解除したら、次のファイルを修正して、マスター ホスト名を 仮想 IP からノードの実ホスト名に変更します。

<マスターデータディレクトリ >¥shared¥traffic-master¥conf¥nnm.extended.properties

- 14 アドオンマスターコレクタについて、次の2つのパラメータを変更します。
  - com.hp.ov.nms.spi.traffic-master.spi.hostname=< ローカル ホストの FQDN>
  - com.hp.ov.nms.spi.traffic-master.Nnm.hostname=<NNM +  $\wedge$   $\wedge$  FQDN>

スタンドアロンマスターコレクタについて、次のパラメータを変更します。

- com.hp.ov.nms.spi.traffic-master.spi.hostname=< ローカル ホストの FQDN>
- 15 次のコマンドを使用して Traffic マスター コレクタを起動します。 nmstrafficmasterstart.ovpl

# NNMi HA 設定後のアドオン Traffic マスターコレクタのイン ストール

NNMi が HA 環境下で実行されている間は、NNM iSPI Performance for Traffic のマスター コ レクタをインストールできません。

iSPI をインストールするには、HA を一時的に設定解除し、HA リソース グループ内の各ノード に iSPI をインストールしてから、以下の手順に従って HA を再設定します。

1 NNMi HA クラスタ内でアクティブなノードを確認します。任意のノードで、次のコマンド を実行します。

#### %NnmInstallDir%¥misc¥nnm¥ha¥nnmhaclusterinfo.ovpl -group <リソースグループ> -state

2 各パッシブノードで次のコマンドを実行して、HA クラスタからすべてのアドオン NNM iSPI Performance for Traffic を設定解除します。

%NnmInstallDir%¥misc¥nnm¥ha¥nnmhaunconfigure.ovpl NNM -addon <iSPI PM 名 >

ここで、**<iSPI PM** 名 **>** は、NNM iSPI Performance for Traffic が NNMi 管理サーバー上に インストールする Perl モジュールのベース名です。

3 アクティブ ノードで次のコマンドを実行して、HA クラスタからアドオン NNM iSPI Performance for Traffic を設定解除します。

%NnmInstallDir%¥misc¥nnm¥ha¥nnmhaunconfigure.ovpl NNM -addon <iSPI PM 名 >

4 HA クラスタ内の任意のノードで、すべてのノードのアドオン NNM iSPI Performance for Traffic が HA クラスタから設定解除されていることを確認します。

%NnmInstallDir%¥misc¥nnm¥ha¥nnmhaclusterinfo.ovpl -config NNM -get NNM\_ADD\_ON\_PRODUCTS

アドオン iSPI 設定が、<iSPI PM 名 >[ホスト名一覧]という形式で一覧表示されます。次に 例を示します。

TrafficSPIHA[hostname1, hostname2]

出力一覧にホスト名が表示される場合は、ホスト名が1つも表示されなくなるまで、手順2 と手順3を繰り返します。

5 各パッシブ ノードで、HA クラスタ環境から NNMi を設定解除します。

%NnmInstallDir%¥misc¥nnm¥ha¥nnmhaunconfigure.ovpl NNM <リソースグループ>

このコマンドにより、共有ディスクへのアクセス権は削除されますが、ディスクグループまたはボリュームグループは設定解除されません。

6 各パッシブノードで、リソースのグループ固有ファイルを削除します。

%NnmDataDir%¥hacluster¥< リソースグループ >¥ フォルダ内のすべてのファイルを削除 します。

7 アクティブノードで、次のメンテナンスファイルを作成して、HA リソースグループのモニタ リングを無効化します。

%NnmDataDir%¥hacluster¥<リソースグループ>¥maintenance

これらのファイルは空でもかまいません。

8 NNMi を停止します。

#### ovstop -c

9 データの破損の防ぐため、共有ディスクにアクセスして、共有ディスクからノードに NNMi ファイルをコピーします。

%NnmInstallDir%¥misc¥nnm¥ha¥nnmhadisk.ovpl NNM -from <HA マウントポイント>

10 NNMi を起動します。

#### ovstart -c

- 11 メンテナンスファイルを削除します。このメンテナンスファイルは手順7で追加したものです。
- 12 アクティブ ノードで、NNMi HA リソース グループを停止します。

#### %NnmInstallDir%¥misc¥nnm¥ha¥nnmhastoprg.ovpl NNM <リソースグループ>

このコマンドを実行しても、共有ディスクに対するアクセス権は削除されません。また、ディ スク グループまたはボリューム グループも設定解除されません。

13 アクティブ ノードで、HA クラスタから NNMi を設定解除します。

%NnmInstallDir%¥misc¥nnm¥ha¥nnmhaunconfigure.ovpl NNM
<リソースグループ>

このコマンドにより、共有ディスクへのアクセス権は削除されますが、ディスクグループまたはボリュームグループは設定解除されません。

- 14 次のようにして、共有ディスクからすべての NNMi ファイルとディレクトリを削除します。 共有ディスクのマウントポイント (%HA\_MOUNT\_POINT%。たとえば S:¥)の下にあるすべ てのファイルを削除します。
- 15 アクティブノードで、リソースのグループ固有ファイルを削除します。

%NnmDataDir%¥hacluster¥< リソースグループ >¥ フォルダ内のすべてのファイルを削除 します。

16 適切なオペレーティングシステムコマンドを使用して、共有ディスクをアンマウントします。 次に例を示します。

Windows エクスプローラを使用します。

17 HAからNNMiを設定解除する前にアクティブだったノードで、NNMiを起動します。

ovstart -c

18 HAからNNMiを設定解除する前にアクティブだったノードで、NNMiが正常に起動されたことを確認します。

ovstatus -c

すべての NNMi サービスの状態が「実行中」になっている必要があります。

- 19 HA から NNMi を設定解除する前にアクティブだったノードで、この NNMi 管理サーバー上 で実行する予定の Traffic マスター コレクタ アドオン iSPI をインストールします。
- 20 HAから NNMiを設定解除する前にアクティブだったノードで、NNMiをプライマリクラス タノードとして実行するように設定します。

次の作業は必要ありません。

- ディスク デバイス グループと論理ボリュームを定義する。
- 共有ディスクのマウントポイントを作成する。
- 共有ディスクを設定する。
- 21 HA から NNMi を設定解除する前にパッシブだった各ノードで、NNM iSPI Performance for Traffic マスター コレクタをインストールします。
- 22 HA から NNMi を設定解除する前にパッシブだった各ノードで、NNMi をセカンダリ クラス タ ノードとして実行するように設定します。

共有ディスクのマウントポイントを作成する必要はありません。

# インストールした NNM iSPI Performance for Traffic マスター コレクタのアドオン NNM iSPI としての設定

このセクションの情報は、以下の要件を満たす NNM iSPI Performance for Traffic マスター コ レクタに適用されます。

- iSPI が NNMi 管理サーバーで実行されている。
- iSPI が NNMi と同じ Postgres インスタンスを使用している (ただし、NNM iSPI for Performance は Postgres を使用しないので除く)。
- iSPI が、HA 設定が実行される前に NNMi 管理サーバーにインストール済みである。

**NNM iSPI Performance for Traffic**の HA 環境向け設定は、順序に依存しません。NNMi 管理 サーバー上で NNM iSPI Performance for Traffic マスター コレクタを実行する予定の場合は、各 クラスタノードで、HA から NNMi を設定解除します。

#### 手順

NNM iSPI Performance for Traffic マスター コレクタをアドオン NNM iSPI として設定し、HA リソース グループ下で実行するには、次の手順に従います。

- 『Configuring NNMi for HA or configuring NNMi for HA』の説明に従って、Oracle 環境の NNMi HA クラスタ内のすべてのノードで、NNMi HA リソースグループを完全に設定およ び起動します。クラスタが正しく設定されていることを確認します。
- 2 NNMi HA クラスタのアクティブ ノードで、NNMi サービスが実行されていることを確認します。

#### ovstatus -c

すべての NNMi サービスの状態が「実行中」になっている必要があります。

3 NNMi HA クラスタのアクティブノードで、NNMi HA リソース グループに iSPI を追加します。

%NnmInstallDir%¥misc¥nnm¥ha¥nnmhaconfigure.ovpl NNM -addon TRAFFIC

4 NNMi HA クラスタの各パッシブノード上で、HA 環境向けに iSPI を設定し、NNMi HA リ ソースグループに追加します。

%NnmInstallDir%YmiscYnnmYhaYnnmhaconfigure.ovpl NNM -addon TRAFFIC

5 設定を確認します。

%NnmInstallDir%¥misc¥nnm¥ha¥nnmhaclusterinfo.ovpl -config NNM -get NNM\_ADD\_ON\_PRODUCTS

アドオン iSPI 設定が、TRAFFIC[hostname1, hostname2] という形式で一覧表示されます。

## インストールした NNM iSPI Performance for Traffic マスター コレクタをアドオン NNM iSPI として設定解除する

- 1 プライマリ ノードで、NNMi スタンドアロン /Traffic マスター コレクタがアドオンとして HA環境下で実行されている必要があります。
- 2 パッシブノードで、HA クラスタから Traffic マスター コレクタ アドオン SPI を設定解除します。

%NnmInstallDir%¥misc¥nnm¥ha¥nnmhaunconfigure.ovpl NNM -addon TRAFFIC

3 プライマリクラスタノード (NNMi スタンドアロン/Traffic マスターコレクタがアドオンとして HA 環境下で実行されている)で、HA クラスタから Traffic マスター コレクタ アドオン SPI を設定解除します。

%NnmInstallDir%¥misc¥nnm¥ha¥nnmhaunconfigure.ovpl NNM -addon TRAFFIC

4 NNM iSPI Performance for Traffic マスターコレクタの conf ディレクトリに移動し、手動 で nnm.extended.properties ファイルを編集します。

nnm.extended.properties ファイル内の次の2つのパラメータを適切な値に変更します。

- com.hp.ov.nms.spi.traffic-master.spi.hostname=<Traffic マスター コレクタのローカル FQDN>
- com.hp.ov.nms.spi.traffic-master.Nnm.hostname=<NNMi サーバーの FQDN>
- 5 次のコマンドを使用して Traffic マスター コレクタを起動します。

Nmstrafficmasterstart.ovpl

# 10 NNM iSPI Performance for Traffic 9.01 から 9.10 へのアップグレード

NNM iSPI Performance for Traffic 9.01 をバージョン 9.10 にアップグレードできます。お使いの環境にそれより古いバージョンの NNM iSPI Performance for Traffic がインストールされている場合は、先に 9.01 にアップグレードしてから 9.10 へのアップグレードに進む必要があります。

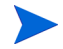

SrcPort 属性は、9.10 バージョンでは集計キーとして削除されます。Src Port を使用して定義 されたフィルタまたはアプリケーションマッピングルールは、今後使用されません。

このバージョンでは、リーフコレクタのフラッシュ期間の手動設定は必要ありません。フラッシュ期間は自動的に決定されます。

High Traffic Hosts レポートは、使用できなくなっています。オプションとして既存のレポート を使用して上位ソースの複数のメトリックを選択することができます。

NNM iSPI Performance for Traffic 9.01 から 9.10 ヘアップグレードするには、次の手順に従います。

- 1 すべてのリーフコレクタプロセスを停止します。リーフコレクタがインストールされていた すべてのシステムの記録を残します。
- 2 マスターコレクタをホストしているシステムに移動します。
- 3 マスターコレクタを停止します。
- 4 NNMi がインストールされていないシステム上のみ。マスターおよびリーフコレクタがインストールされているすべてのシステム上の HP BTO Software NNM Embedded DB Managerサービスを停止します。
- 5 NNMi が 9.10 にアップグレードされていることを確認します。
- 6 NPS が 9.10 にアップグレードされていることを確認します。
- 7 HP NNMi Extension for iSPI Performance for Traffic 9.10 をアップグレードされた NNMi シ ステム (HP NNMi Extension for iSPI Performance for Traffic のインストール (23 ページ) を参照)にインストールします。
- 8 マスターコレクタ 9.01 をホストしているシステムに移動します。
- 9 マスターコレクタバージョン 9.10 をインストールします(マスターコレクタのインストール (29ページ))。
- 10 マスターコレクタバージョン 9.10 がインストールされているシステム上で、nmsdbmgr サー ビスが実行されていることを確認します。
- リーフコレクタ 9.10 をすべてのリーフコレクタシステムにインストールします(リーフコレ クタのインストール(35ページ)を参照)。
- 12 すべてのリーフコレクタシステムで、次の手順に従います。
  - **a** ディレクトリ**<**リーフデータディレクトリ**>**¥shared¥traffic-leaf¥confに移動します。
  - b テキストエディタで nms-traffic-leaf.address ファイルを開き、ファイルに次のコ ンテンツを追加します。

topn.longterm.data=true
max.dump.hours=1680
topn.flowrecord.pool.size=300000

c ファイルを保存し、リーフコレクタを再起動します。

# 11 インストールのトラブルシューティング

この章では、NNM iSPI Performance for Traffic のインストール時に発生する可能性がある問題のシナリオ、およびこれらの問題の解決方法のヒントを示します。

#### NNM iSPI Performance for Traffic のインストール

nmstrafficinstallcheck.ovpl スクリプトを使用してインストールのステータスを確認しま す。「設定情報の確認(40ページ)」を参照してください。

#### 問題の状況:リーフコレクタのインストール時にエラーが発生する。

原因: NNM iSPI Performance for Traffic インストーラタスクの一部またはすべてにおける エラーによってインストールが失敗する可能性があります。NNM iSPI Performance for Traffic インストーラは次のタスクを実行します。

- ユーザー パスワードの暗号化
- postgres ユーザーの作成
- ¥nonOV¥postgres¥bin および ¥postgres ディレクトリのパーミッションの変更

解決方法:

NNM iSPI Performance for Traffic インストーラを管理者権限で実行していることを確認し てください。また、ユーザー アカウントが「管理者」というグループ名に属している必要が あります。

#### NNM iSPI Performance for Traffic の起動

#### 問題の状況: nmsdbmgr を Windows 管理サーバー上で起動できない。

解決方法:これは、ovstop-cを実行した際にTrafficのプロセス(マスターコレクタまたは リーフコレクタ)が実行中であった場合に発生する可能性があります。タスクマネージャを開 き、nmsdbmgr.exeを探し、手動でプロセスを終了します。Trafficのプロセスが実行してい ないことを確認します。この操作後、NNMiを再起動します。

#### 問題の状況: NNM iSPI Performance for Traffic リーフコレクタが起動しない。

次のいずれかの原因が考えられます。

- 管理者グループに属していないユーザー アカウントで NNM iSPI Performance for Traffic リーフコレクタを起動している。
- NNM iSPI Performance for Traffic リーフコレクタ用のポートがすでに使用されている。
   解決方法:

- デフォルトのリーフコレクタポートは、<リーフデータディレクトリ> ¥shared¥traffic-leaf¥conf¥nms-traffic-leaf.ports.properties ファイル内 にあります。ファイルを調べて、デフォルトポートが記載されていることを確認してくだ さい。
- < リーフデータディレクトリ >¥log¥traffic-leaf¥jbossServer.log を確認して、 リーフコレクタの起動に問題がないかどうか確認します。ログファイルに Bind Exception: Port is in use というメッセージがあれば、使用されているポート番号が 問題の原因であることがわかります。

組み込みデータベースを使用している場合は、Windowsのタスクマネージャを確認し、 'postgres.exe' が実行中であることを確認します。'postgres.exe' の実行プロセスが見つ からない場合、iSPI Performance for Traffic リーフコレクタをもう一度起動します。 Oracle を使用する場合は、Oracle データベースインスタンスがマスターコレクタによっ て使用されるように設定されていること、およびユーザー設定が正しいことを確認して ください。

リーフコレクタをインストールしたシステムに NPS をインストールしている場合は、実行中の NPS のインスタンスをすべて停止します。リーフコレクタを起動した後で NPS インスタンスを再起動することができます。

#### 問題の状況: iSPI Performance for Traffic マスターコレクタが起動しない。

次のいずれかの原因が考えられます。

- 管理者グループに属していないユーザー アカウントで iSPI Performance for Traffic マ スター コレクタを起動している。
- iSPI Performance for Traffic マスター コレクタ用のポートがすでに使用されている。
- システム上で Network Performance Server のインスタンスを実行している。

解決方法:

- デフォルトの iSPI Performance for Traffic マスターコレクタポートは、
   <マスターデータディレクトリン¥shared¥traffic-master¥conf¥nms-traffic-master.</li>
   ports.properties ファイル内にあります。ファイルを調べて、デフォルト ポートが
   記載されていることを確認してください。
- iSPI Performance for Traffic マスターコレクタのログファイル、<マスターデータディ レクトリ >¥log¥jbossServer.log を調べて、iSPI Performance for NNM iSPI Performance for Traffic マスターコレクタの起動に問題がなかったかどうかを確認しま す。ログファイルに Bind Exception: Port is in use というメッセージがあれば、使 用されているポート番号が問題の原因であることがわかります。
- iSPI Performance for Traffic リーフ コレクタがインストールされているのと同じシステムに NNMi がインストールされていない場合、postgres が実行中か確認します。

組み込みデータベースを使用している場合は、Windows のタスクマネージャを確認し、 'postgres.exe'が実行中であることを確認します。'postgres.exe'の実行プロセスが見つか らない場合、iSPI Performance for Traffic リーフコレクタをもう一度起動します。

 マスターコレクタをインストールしたシステムに NPS をインストールしている場合は、 実行中の NPS のインスタンスをすべて停止します。iSPI Performance for Traffic マス ターコレクタの起動後に、NPS のインスタンスを再起動してください。

問題の状況 : NNM iSPI Performance for Traffic の Configuration フォームリンクから フォームが起動できない。

- <マスターインストールディレクトリメnonOV¥traffic-master¥bin¥nmstrafficmasterstatus.</li>
   ovpl コマンドを実行してマスターコレクタのステータスを確認し、マスターコレクタの ステータスが「実行中」であることを確認します。
- Configuration UI の起動に使用する URL を調べます。この URL は、マスターコレクタの完全修飾ドメイン名を指し示している必要があります。
- 新しいブラウザセッションでNNMi コンソールに再度ログオンして、NNM iSPI Performance for Traffic の Configuration フォームの URL を起動します。
- HP NNMi Extension for iSPI Performance for Traffic のインストール後に NNMi が再 起動されたかどうかを確認します。
- マスターコレクタのログファイル、<マスターデータディレクトリ>¥logを調べて、マスターコレクタの起動に問題が無かったかどうかを確認します。

# 問題: iSPI Performance for Traffic の Configuration フォームが Web ブラウザで開かない。

#### 解決方法:

 使用している Web ブラウザのバージョンが、Microsoft Internet Explorer 8.0 または Mozilla Firefox 3.6.12 であることを確認します。

- すべての作業ウィンドウを最大化します。

### 問題の状況 : マスターコレクタのインストール時に、次の警告メッセージが表示される。 Failed to copy the \*.gz file

#### 解決方法:

マスターコレクタをインストールしているユーザーが、NPS システム上の次のディレクトリへの 書き込みアクセス権を持っていることを確認します。

#### Windows の場合

%NPS data dir%¥extension¥final

Linux の場合

/var/opt/OV/extension/final

#### NNM iSPI Performance for Traffic の使用

#### 問題の状況: リーフコレクタが定義済みのルーターまたはスイッチからフローレコー ドを受信していることを確認する方法がわからない。

- リーフコレクタが動作していることを確認します。<リーフインストールディレクトリ>
  ¥nonOV¥traffic-leaf¥bin¥nmstrafficleafstatus.ovpl コマンドを実行して、
  リーフコレクタのステータスを確認します。ステータスの表示が「実行中」である必要が
  あります。
- リーフコレクタのステータス表示が「実行中」でない場合は、リーフコレクタの FQDN、 IP アドレス、JNDI ポート、HTTP ポートおよびパスワードに正しい値が入力されてい ることを確認します。

- リーフコレクタインスタンスが、このシステム用の NNM iSPI Performance for Traffic の Configuration フォームを使用して作成されていることを確認します。
- ルーターまたはスイッチが、iSPI Performance for Traffic リーフの設定で指定したポー ト番号と一致するポート番号を使用してフローパケットをエクスポートしているかどう かを確認します。
- <リーフデータディレクトリ>¥log¥traffic\_spi\_leaf\_0.log.\*.ファイルのそれぞ れでメッセージ Thread = <コレクタ名>JmsFlusher : Time Taken to Publish があ るかどうか確認します。このメッセージが表示された場合は、リーフコレクタが定義済み のルーターまたはスイッチからフローレコードを受信しています。

#### 問題の状況: マスターコレクタが iSPI Performance for Traffic リーフ コレクタから データを受信していることを確認する方法がわからない。

#### 解決方法:

次のいずれかのタスクを実行して、マスターコレクタがリーフコレクタからデータを受信していることを確認できます。

- マスターコレクタが動作していることを確認します。<マスターインストールディレクトリ>
  ¥nonOV¥traffic-master¥bin¥nmstrafficmasterstatus.ovpl コマンドを実行して、
  マスターコレクタのステータスを確認します。ステータスの表示が「実行中」である必要
  があります。
- nmsdbmngr サービスが動作していることを確認します。
- Traffic Configuration フォームを開きます。Traffic マスター コレクタにデータをエクス ポートしているリーフ コレクタを選択します。[リーフ コレクタの詳細]を開き、[コレ クタの統計]タブに移動します。ここには、このリーフ コレクタによってマスターにフ ラッシュされたレコードがリストされます。リーフ コレクタからのフラッシュの時間を 確認します。
- <マスターデータディレクトリ>¥log¥traffic\_spi\_master\_0.log.\*ファイルで、<コレ クタ名 > メッセージから受信したトラフィックレコードを確認します。このメッセージ がある場合、iSPI Performance for Traffic マスター コレクタは iSPI Performance for Traffic リーフ コレクタからフロー レコードを受信しています。
- Traffic の Configuration フォームの未解決 NNM IP のリンクを確認して、マスターが NNMi トポロジをクエリすることによってフローインタフェースを解決できないかどう かを確認します。フローを送信しているルーターまたはスイッチが NNMi 内にシード指 定されていることを確認します。

#### 問題の状況 : リーフコレクタまたはマスターコレクタのインストール時に指定した パスワードを忘れた。パスワードを取得したい。

解決方法:

リーフコレクタまたはマスターコレクタの「bin」ディレクトリに存在する encrypttraffic passwd.ovpl スクリプトを実行します。

# 問題の状況: Traffic マップにデータが入力されない。「DB にデータがありません」というメッセージで空のウィンドウが表示される。

- Traffic データがマスターコレクタシステム上で受信されていることを確認します。
- 一時間制御を変更し、検索する期間を拡大します。

マップ内のノード(たとえば、送信元ノード/送信先ノード)に値を指定する場合は、ノード名の代わりに、IPアドレスと完全修飾ドメイン名を使用してみてください。

#### 問題の状況:Traffic マップにデータが入力されない。「アプリケーション サーバーと 通信できません」というメッセージで空のウィンドウが表示される。

解決方法:マスターコレクタを再起動します。

#### 問題の状況: Traffic パスマップビューに、マップのパスまたは Traffic がまったく表示 されない。

解決方法:

- パスが表示されない場合は、送信元および送信先のノードのエントリを IP アドレス / 完 全修飾ドメイン名に変更し、マップを再起動します。
- Traffic SPI パスビューマップに与えられたエントリと同じエントリを持つ NNM パス ビューを確認します。パスが正常に表示されるか確認します。
- トラフィックフローデータをレポート可能なパス上にルーターがあることを確認します。

#### 問題の状況 : マスターコレクタおよびリーフコレクタが同じシステム上にあるとき にブリッジが作成できない。

原因:

リーフコンテナに指定した完全修飾ドメイン名 (FQDN) がマスターコレクタに指定した FQDN と異なる場合に限って、この問題は発生します。

解決方法:

1 マスター コレクタの FQDN を保存している次のファイルで、FQDN のエントリを確認し ます。

<マスターデータディレクトリ>¥shared¥traffic-master¥conf¥nnm.extended.properties

2 リーフ コンテナの FQDN を保存している次のファイルで、FQDN のエントリを確認します。

<リーフデータディレクトリ>¥shared¥traffic-leaf¥conf¥nms-traffic-leaf.address.pro perties

3 2つのファイルで FQDN 情報が異なる場合は、nms-traffic-leaf.address.properties ファイルに指定されている FQDN を更新し、nnm.extended.properties ファイルに指定 されている FQDN と一致させます。

たとえば、マスターコレクタの FQDN が system.example.domain.com として指定されてい る場合は、リーフコンテナの FQDN も system.example.domain.com として指定する必要が あります。

#### 問題の状況:マスターコレクタおよびリーフコレクタが同じシステム上にないとき にブリッジが作成できない。

原因:

リーフ コンテナがマスター コレクタと共存しておらず、マスター コレクタがリーフ コンテナの ホスト名 DNS を解決できない場合に、この問題は発生します。 マスター コレクタがリーフ コンテナのホスト名 DNS を解決できない場合、NNM iSPI Performance for Traffic はエラーを表示せずにリーフ コンテナを作成しますが、マスター コレクタとリーフ コンテナとの間にブリッジを作成できません。

#### 解決方法

- 1 マスター コレクタ上の次のファイルで、リーフ コンテナのホスト名 **DNS** を確認します。
  - <マスターデータディレクトリ>¥log¥traffic-master¥jbossServer.log
- 2 リーフ コンテナのホスト名 DNS を解決できることを確認します。

リーフコレクタシステムの短い名前も、マスターコレクタシステム上で解決可能でなければなり ません。たとえば、リーフコレクタシステムが example.domain.com の場合は、管理者 'example' が到達可能な IP アドレスに対して解決可能であることを確認してください。

# NNM iSPI Performance for Traffic コンポーネントをホストしているシステムのホスト名または IP アドレスの変更

#### 問題の状況 : リーフコレクタがインストールされているシステムのホスト名または IP アドレスの再設定。

解決方法:

- iSPI Performance for Traffic マスター コレクタで NNM iSPI Performance for Traffic の Configuration フォームを使用して設定されたリーフコレクタを削除します。
- システムのリーフコレクタプロセスを再起動します。NNM iSPI Performance for Traffic の Configuration フォームを使用してリーフコレクタを新しい FQDN と共に再 び追加します。

#### 問題の状況 : マスターコレクタがインストールされているシステムのホスト名また は IP アドレスの再設定。

解決方法:

マスターコレクタを停止します。<マスターデータディレクトリ>¥shared¥traffic-master¥ confディレクトリ内のnnm.extended.propertiesおよびnms-traffic-master.adress. propertiesファイルのFQDNのエントリを変更します。マスターコレクタを再起動します。

#### レポート

問題の状況: NNMi コンソールの [アクション] メニューから NNM iSPI Performance for Traffic レポートを起動できない。

解決方法:

**NNMi**をインストールしたシステムで、nnmenableperfspi.ovpl スクリプトが実行されていることを確認します。

問題の状況: NNM iSPI Performance for Traffic インタフェースレポートにデータが表示されない。

- NNM iSPI Performance for Traffic の使用 (61 ページ)のセクションを参照して、リーフコレクタおよびマスターコレクタが正常に動作していることを確認します。
- また、NPS のプロセスが実行されているかどうかも確認します。

#### 問題の状況: NNM iSPI Performance for Traffic レポートが選択した期間のデータのみ 表示する。

原因:

リーフコレクタまたはマスターコレクタのいずれかがデータを処理していません。

解決方法:

- リーフコレクタにロードされているデータが多すぎないか確認することもできます。
- <Master\_Data\_Dir>¥log¥traffic-master¥traffic\_spi\_master\_0.log.\*
   ファイルで、リーフコレクタとマスターコレクタ間のネットワークエラーを確認します。

# 問題の状況 : アプリケーション ID を使用してレポートをフィルタリングしたとき に、データの大部分が undefined グループに表示される。

原因:

- どのアプリケーションマッピングルールにもマッピングされていないすべてのネット ワークフローポートは、undefined グループに分類されます。
- トポロジフィルタを Application Name=Undefined に設定します。上位 N レポートを起動し、[Destination Port as the group-by] オプションを選択します。Undefined と分類 されるトラフィックに対するすべての上位送信先ポートが表示されます。

#### 問題の状況:レポートがいずれか1つのインタフェースのデータを表示しない。

- フローのエクスポートがオンになっていることを確認します。
- 指定したインターフェイスが NNMi によって検出されているかを確認します。

# 12 NNM iSPI Performance for Traffic の使用

NNMi 環境への NNM iSPI Performance for Traffic のインストールが完了すると、NNM iSPI Performance for Traffic によって生成されたレポートの支援によってネットワークトラフィック のモニタリングを開始できます。

#### IP フローデータをエクスポートするためのルーターまたはスイッチの設定

フローデータをエクスポートするルーターまたはスイッチが、次の条件を満たしていることを確認してください。

- ルーターまたはスイッチがフローパケットをエクスポートするように設定されている。
- ルーターまたはスイッチが NNMi のノードとしてシードに指定され、正しく検出されている。

トラフィックフローデータをレポート可能なインタフェースの設定の詳細については、ルー ターまたはスイッチのベンダーのドキュメントを参照してください。

#### コレクタの設定

すべてのリーフコレクタが、トラフィックフローデータをレポートでき、レポートするように設 定されているルーターまたはスイッチの特定のインタフェースをリスンするように設定する必要 があります。NNMi コンソールから起動できる NNM iSPI Performance for Traffic の Configuration フォームを使用すると、それらの設定タスクを実行できます。

**NNM iSPI Performance for Traffic**の Configuration フォームにアクセスするには、次の手順に 従います。

- 1 NNMi コンソールを起動します。
- 2 管理者ユーザーロールで NNMi コンソールにログオンします。
- 3 [設定] ワークスペースで、[NNM iSPI Performance for Traffic の設定] をダブルクリックします。 NNM iSPI Performance for Traffic の Configuration フォームが開きます。
- 4 NNM iSPI Performance for Traffic の Configuration フォームにマスターコレクタ用の system ユーザーの資格情報 (NNM iSPI Performance for Traffic 詳細 (33 ページ) で作成) でログオンします。
- 5 管理者権限で MMNi コンソールにログオンします。
- 6 [設定] ワークスペースで、[NNM iSPI Performance for Traffic の設定] をダブルクリックしま す。NNM iSPI Performance for Traffic の Configuration フォームが開きます。
- 7 NNM iSPI Performance for Traffic の Configuration フォームで、次の項目を設定します。
  - a リーフコレクタシステムを設定します。
  - **b** リーフコレクタインスタンスを設定します。
  - c マスターコレクタを設定します。
  - d サイト、フィルタ、アプリケーションマッピンググループ、およびサービスの種類グルー プなどの追加プロパティを設定します。

前述の設定タスクの詳細については、『HP Network Node Manager iSPI Performance for Traffic ソフトウェア デプロイメントリファレンス』を参照してください。

### NNM iSPI Performance for Traffic ドキュメントへのアクセス

NNM iSPI Performance for Traffic ドキュメントにアクセスするには、次の手順に従います。

- 1 NNMi コンソールを起動します。
- 2 NNMi コンソールにログオンします。
- 3 [ヘルプ]>[NNM iSPI ドキュメントライブラリ]の順にクリックします。